# Scientific Data Analysis: Spreadsheets

Jarek Szlichta http://data.science.uoit.ca/

#### Introduction

- Humans are great at processing images, but we are NOT good at processing datasets.
- Data Tables called Spreadsheets were invented to organize arrays of information.
- Spreadsheets help us sort and label in an organized way.
  - We can reference it and perform calculations later.

### **Papyrus Spreadsheets**

 The practice actually dates back thousand of years (Egyptian Old Kingdom)

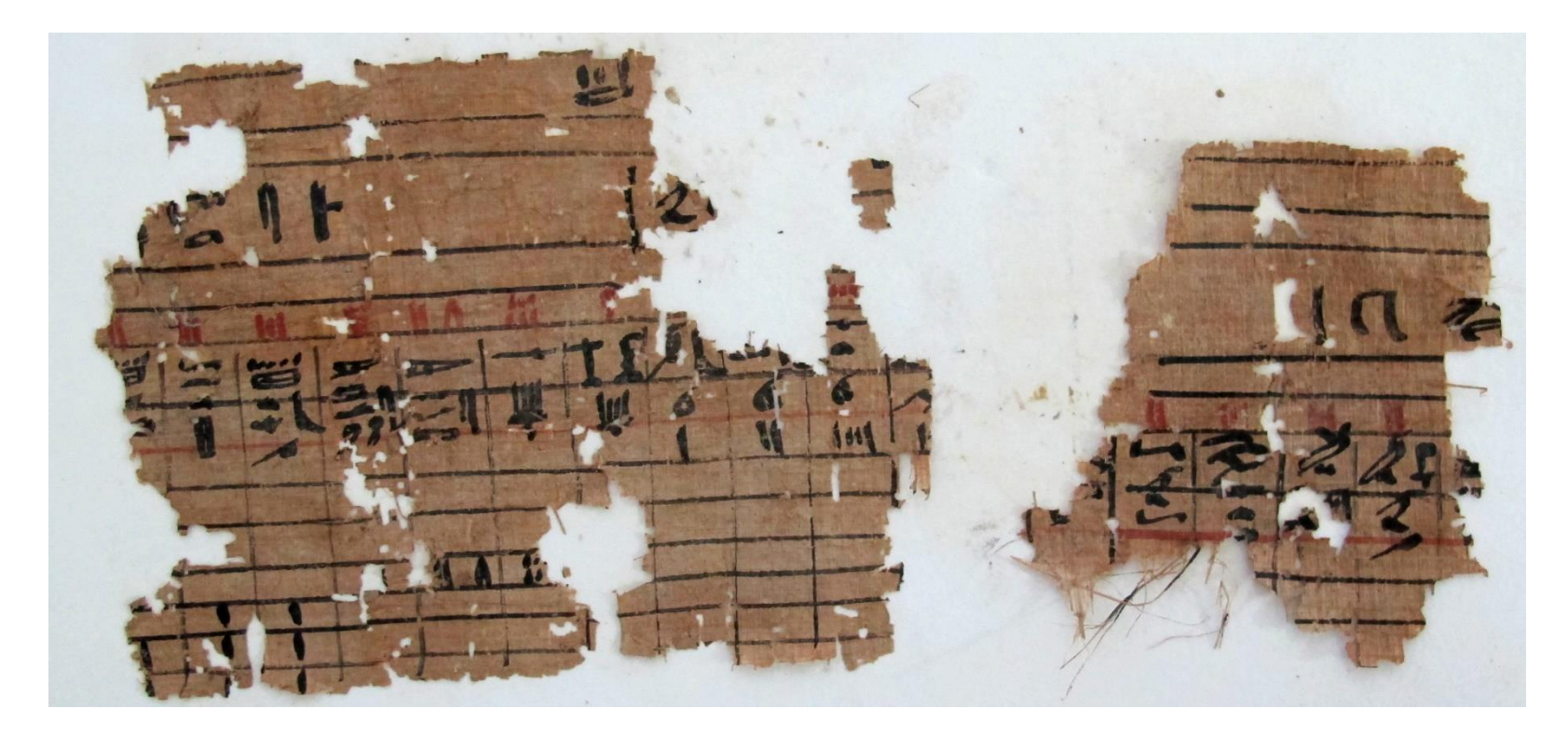

#### **From Paper to Online Sheets**

- VisiCalc was the first digital spreadsheet
- As our tools evolved, programs like Excel made digital spreadsheets one of the most popular uses of computers

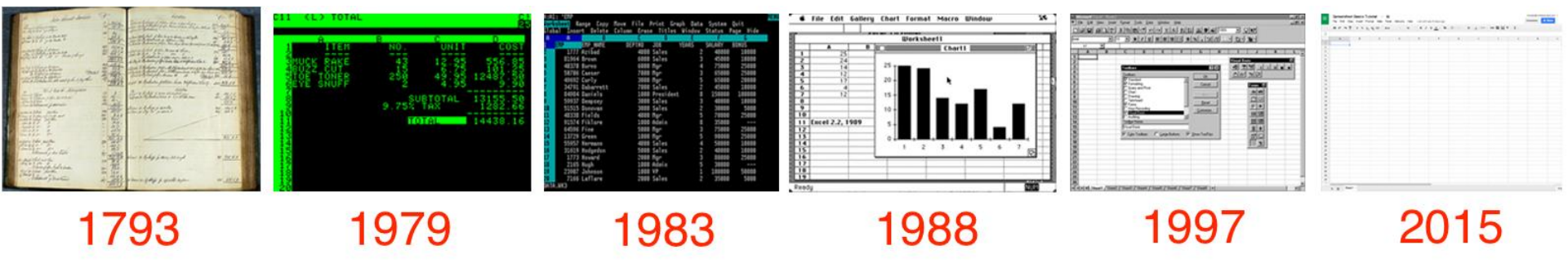

#### Problems

- Spreadsheets were tied to a single machine
  - Difficult to share data
- If your sheet was accidently erased or lost due to computer failure, it was gone.
- Google brought spreadsheets online
  - You can create spreadsheets together with other online
  - Crunch numbers from any internet-connected device

# App on Steroids

#### It is web-based

- can be used anywhere
- It works from any device
  - even with mobile apps for iOS and Android

#### It is free

- bundled with Google Drive, Docs and Slides to share filed, documents and presentations online
- If you know how to use Excel you will feel at home in Google Sheets
- You can download add-ons,
  - Also create your own, and write custom code

#### **Create a Spreadsheet and Fill it with Data**

- Click "NEW" on Google Drive dashboard and select Google Sheets
- File > New Spreadsheet
- Click "Blank"
  - or select a template on the Google Sheets homepage

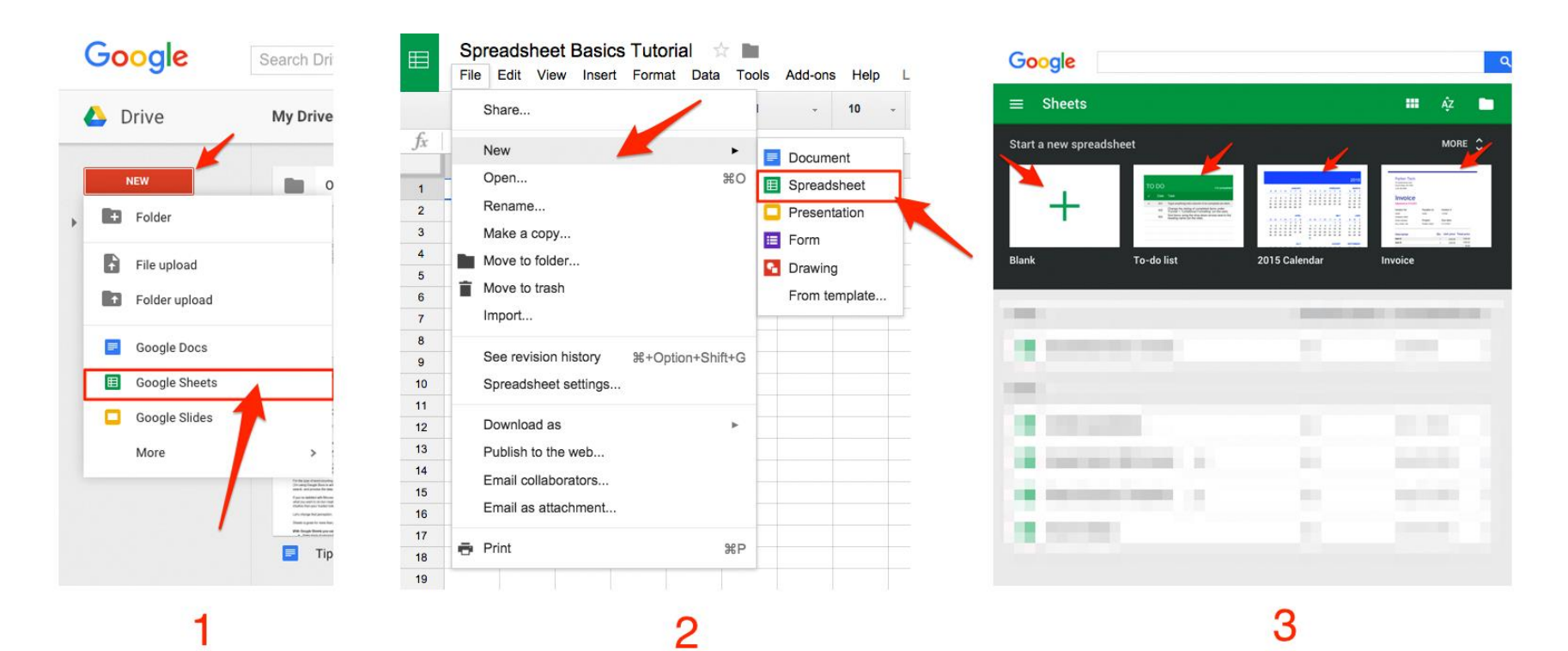

#### **Familiar Text Editing Icons**

| ⊞  | Spre<br>File | eadsh<br>Edit | eet B<br><sub>View</sub> | Basic<br>Insert | s Tuto<br>Form | o <b>rial</b><br>nat Data | Tools | Add-on: | s Help | All cha | inges sav | ed in Dri | ive   |        |       |                  |      |       |     |   |   |   | mic<br>Con | hael@mich | aelgrubbs.c | com 👻 |
|----|--------------|---------------|--------------------------|-----------------|----------------|---------------------------|-------|---------|--------|---------|-----------|-----------|-------|--------|-------|------------------|------|-------|-----|---|---|---|------------|-----------|-------------|-------|
|    | •            |               | 7                        | \$ %            | 0.             | 0 <u>0</u> 123 -          | Arial | Ŧ       | 10     | - B     | I f       | A _ 3     | ♣ - ⊞ | • == - | ≣ • ⊥ | ·   <u>-  </u> · | eo 🖥 | I 🔟 🔻 | -Σ- |   |   |   |            |           |             |       |
| fx |              |               |                          |                 |                |                           |       |         |        |         |           |           |       |        |       |                  |      |       |     |   |   |   |            |           |             |       |
|    | Α            | В             |                          | с               | D              | E                         | F     | G       | н      | 1       | J         | к         | L     | м      | N     | 0                | Р    | Q     | R   | S | т | U | v          | w         | X           | Y     |
| 1  |              |               |                          |                 |                |                           |       |         |        |         |           |           |       |        |       |                  |      |       |     |   |   |   |            |           |             |       |
| 2  |              |               |                          |                 |                |                           |       |         |        |         |           |           |       |        |       |                  |      |       |     |   |   |   |            |           |             | _     |
| 3  |              |               |                          |                 |                |                           |       |         |        |         |           |           |       |        |       |                  |      |       |     |   |   |   |            |           |             |       |
| 4  |              |               |                          |                 |                |                           |       |         |        |         |           |           |       |        |       |                  |      |       |     |   |   |   |            |           |             |       |
| 5  |              |               |                          |                 |                |                           |       |         |        |         |           |           |       |        |       |                  |      |       |     |   |   |   |            |           |             |       |
| 6  |              |               |                          |                 |                |                           |       |         |        |         |           |           |       |        |       |                  |      |       |     |   |   |   |            |           |             |       |
| 7  |              |               |                          |                 |                |                           |       |         |        |         |           |           |       |        |       |                  |      |       |     |   |   |   |            |           |             |       |
| 8  |              |               | _                        |                 |                |                           |       |         |        |         |           |           |       |        |       |                  |      |       |     |   |   |   |            |           |             |       |
| 10 |              |               |                          |                 |                |                           |       |         |        |         |           |           |       |        |       |                  |      |       |     |   |   |   |            |           |             |       |
| 11 |              |               |                          |                 |                |                           |       |         |        |         |           |           |       |        |       |                  |      |       |     |   |   |   |            |           |             |       |
| 12 |              |               |                          |                 |                |                           |       |         |        |         |           |           |       |        |       |                  |      |       |     |   |   |   |            |           |             |       |
| 13 |              |               |                          |                 |                |                           |       |         |        |         |           |           |       |        |       |                  |      |       |     |   |   |   |            |           |             |       |
| 14 |              |               |                          |                 |                |                           |       |         | eta    | ult     | Gi        | )0(       | ale   | Sh     | ee    | ts I             | nte  | rta   | ce  |   |   |   |            |           |             |       |
| 15 |              |               |                          |                 |                |                           |       |         |        |         |           |           |       |        |       |                  |      |       |     |   |   |   |            |           |             |       |
| 16 |              |               |                          |                 |                |                           |       |         |        |         |           |           |       |        |       |                  |      |       |     |   |   |   |            |           |             |       |
| 17 |              |               |                          |                 |                |                           |       |         |        |         |           |           |       |        |       |                  |      |       |     |   |   |   |            |           |             |       |
| 18 |              |               |                          |                 |                |                           |       |         |        |         |           |           |       |        |       |                  |      |       |     |   |   |   |            |           |             |       |
| 19 |              |               |                          |                 |                |                           |       |         |        |         |           |           |       |        |       |                  |      |       |     |   |   |   |            |           |             |       |
| 20 |              |               |                          |                 |                |                           |       |         |        |         |           |           |       |        |       |                  |      |       |     |   |   |   |            |           |             |       |
| 21 |              | -             | _                        |                 |                |                           |       |         |        |         |           |           |       |        |       |                  |      |       |     |   |   |   |            |           |             |       |
| 23 |              | -             |                          |                 |                |                           |       |         |        |         |           |           |       |        |       |                  |      |       |     |   |   |   |            |           |             |       |
| 24 |              |               |                          |                 |                |                           |       |         |        |         |           |           |       |        |       |                  |      |       |     |   |   |   |            |           |             |       |
| 25 |              | -             |                          |                 |                |                           |       |         |        |         |           |           |       |        |       |                  |      |       |     |   |   |   |            |           |             |       |
| 26 |              |               |                          |                 |                |                           |       |         |        |         |           |           |       |        |       |                  |      |       |     |   |   |   |            |           |             |       |
| 27 |              |               |                          |                 |                |                           |       |         |        |         |           |           |       |        |       |                  |      |       |     |   |   |   |            |           |             | -     |
| 20 |              |               |                          |                 |                |                           |       |         |        |         |           |           |       |        |       |                  |      |       |     |   |   |   |            |           |             |       |
|    | + ≣          | Sh            | neet1                    |                 |                |                           |       |         |        |         |           |           |       |        |       |                  |      |       |     |   |   |   |            |           |             |       |

#### **Adding Data to Your Spreadsheet**

#### Copy and Paste

| ∃  | Spreadsheet<br>File Edit View | Basics Tutorial       | ☆ 🖿<br>Data Tools Add-o | ons Help All chi | anges saved in Dri | ve Comme         | @michaelgrubbs.com 👻 | Find Movies, TV shows, Celebrities and<br>Movies, TV Celebs, Events | l more<br>News 8 |         | All       |
|----|-------------------------------|-----------------------|-------------------------|------------------|--------------------|------------------|----------------------|---------------------------------------------------------------------|------------------|---------|-----------|
|    | 8 n n 7                       | \$ % .000 <u>_</u> 12 | 23 - Arial -            | 10 - B           | ISA.               | 🂫 🗸 🖽 🖌 🖂 🗸 🛛 Ma | ore -                | & Showtimes * & Photos *                                            | Comm             | inity 👗 | Watchlist |
| i. |                               |                       |                         |                  | _                  |                  |                      | IMDb Charts                                                         |                  |         |           |
|    | A                             | В                     | С                       | D                | E                  | F                | G                    | Tan Datad Marian                                                    |                  |         |           |
|    |                               |                       |                         |                  |                    |                  |                      | I op Rated Movies                                                   |                  |         |           |
|    | Copy & Paste                  | of data that lo       | ooks like a tabl        | e usually wor    | rks                |                  |                      | Top 250 as voted by IMDb Users                                      |                  |         |           |
|    |                               |                       |                         | -                |                    |                  |                      | Showing 250 Titles                                                  | Sort by:         | Ranking | 0         |
|    |                               |                       |                         |                  |                    |                  |                      |                                                                     | THE              | Marrie  |           |
|    |                               |                       |                         |                  |                    |                  |                      | Rank & Title                                                        | Rating           | Rating  |           |
|    |                               |                       |                         |                  |                    |                  |                      |                                                                     |                  |         | -         |
|    |                               |                       |                         |                  |                    |                  |                      | 1. The Shawshank Redemption (1994)                                  | <b>★ 9.2</b>     |         |           |
|    |                               |                       |                         |                  |                    |                  |                      |                                                                     |                  |         |           |
|    |                               |                       |                         |                  |                    |                  |                      |                                                                     |                  | A       | 100       |
|    |                               |                       |                         |                  |                    |                  |                      | 2. The Godfather (1972)                                             | ★9.2             | ¥       |           |
|    |                               |                       |                         |                  |                    |                  |                      |                                                                     |                  |         |           |
|    |                               |                       |                         |                  |                    |                  |                      | 3 The Godfather: Part II (1974)                                     |                  | 517     | +         |
|    |                               |                       |                         |                  |                    |                  |                      | Sente Condition Function (1974)                                     | × 510            |         |           |
|    |                               |                       |                         |                  |                    |                  |                      |                                                                     |                  |         |           |
|    |                               |                       |                         |                  |                    |                  |                      | 4. The Dark Knight (2008)                                           | ★ 8.9            | ☆       | +         |
|    |                               |                       |                         |                  |                    |                  |                      |                                                                     |                  |         |           |
|    |                               |                       |                         |                  |                    |                  |                      | aller mar                                                           |                  |         | _         |
|    |                               |                       |                         |                  |                    |                  |                      | 5. 12 Angry Men (1957)                                              | <b>* 8.9</b>     | \$      |           |
|    |                               |                       |                         |                  |                    |                  |                      | Page 1                                                              |                  |         |           |
|    |                               |                       |                         |                  |                    |                  |                      | Surger                                                              |                  | A       |           |
|    |                               |                       |                         |                  |                    |                  |                      | 6. Schindler's List (1993)                                          | ₹8.9             | Ŵ       |           |
|    |                               |                       |                         |                  |                    |                  |                      |                                                                     |                  |         |           |
|    |                               |                       |                         |                  |                    |                  |                      | Z. Pulp Fiction (1994)                                              |                  | 5.2     | +         |
|    |                               |                       |                         |                  |                    |                  |                      |                                                                     | × 0.5            |         |           |
|    |                               |                       |                         |                  |                    |                  |                      | WA A                                                                |                  |         |           |
|    |                               |                       |                         |                  |                    |                  |                      | 8. The Good, the Bad and the Ugly (1966)                            | ★ 8.9            | ☆       | +         |
|    |                               |                       |                         |                  |                    |                  |                      |                                                                     |                  |         |           |
|    |                               |                       |                         |                  |                    |                  |                      |                                                                     |                  |         | -         |
|    | Shoot1                        | _                     |                         |                  |                    |                  | ( ) ·                | 9. The Lord of the Rings: The Return of the King<br>(2003)          | <b>* 8.9</b>     |         | E .       |

### Import File

#### Most common files to import are CSV or XLS

#### FILE > IMPORT > UPLOAD menu

| ⊞  | Spreadsheet<br>File Edit View | Basics Tutoria                    | I ☆ ■<br>Data Tools Add | -ons Help All cha | inges saved in Drive |                  |                             |               |    |   | michael@<br>Commen | )michaelgrubbs.com 👻<br>ts 🙃 Share |
|----|-------------------------------|-----------------------------------|-------------------------|-------------------|----------------------|------------------|-----------------------------|---------------|----|---|--------------------|------------------------------------|
|    | ē o o 7                       | \$%.0 <sub>↓</sub> .0 <u>0</u> ,1 | 123 - Arial             | - 10 - B          | I 5 <u>A</u> - 🇞     |                  | - <u>↓</u> -  <u>+</u> - oc | ο 🖬 🛄 🔻 - Σ   | *  |   |                    |                                    |
| fx |                               |                                   |                         |                   |                      |                  |                             |               |    |   |                    |                                    |
|    | А                             | В                                 | с                       | D                 | E                    | F                | G                           | н             | I. | J | к                  | L                                  |
| 1  |                               |                                   |                         |                   |                      |                  |                             |               |    |   |                    |                                    |
| 3  |                               |                                   | In                      | nporting an ex    | isting spreads       | heet file into a | a new Google                | "Sheet" is ea | sy |   |                    |                                    |
| 4  |                               |                                   |                         |                   |                      |                  |                             |               |    |   |                    |                                    |
| 5  |                               |                                   |                         |                   |                      |                  |                             |               |    |   |                    |                                    |
| 6  |                               |                                   |                         |                   |                      |                  |                             |               |    |   |                    |                                    |
| 7  |                               |                                   |                         |                   |                      |                  |                             |               |    |   |                    |                                    |
| 8  |                               |                                   |                         |                   |                      |                  |                             |               |    |   |                    |                                    |
| 9  |                               |                                   |                         |                   |                      |                  |                             |               |    |   |                    |                                    |
| 11 |                               |                                   |                         |                   |                      |                  |                             |               |    |   |                    |                                    |
| 12 |                               |                                   |                         |                   |                      |                  |                             |               |    |   |                    |                                    |
| 13 |                               |                                   |                         |                   |                      |                  |                             |               |    |   |                    |                                    |
| 14 |                               |                                   |                         |                   |                      |                  |                             |               |    |   |                    |                                    |
| 15 |                               |                                   |                         |                   |                      |                  |                             |               |    |   |                    |                                    |
| 16 |                               |                                   |                         |                   |                      |                  |                             |               |    |   |                    |                                    |
| 17 |                               |                                   |                         |                   |                      |                  |                             |               |    |   |                    |                                    |
| 18 |                               |                                   |                         |                   |                      |                  |                             |               |    |   |                    |                                    |
| 19 |                               |                                   |                         |                   |                      |                  |                             |               |    |   |                    |                                    |
| 20 |                               |                                   |                         |                   |                      |                  |                             |               |    |   |                    |                                    |
| 21 |                               |                                   |                         |                   |                      |                  |                             |               |    |   |                    |                                    |
| 22 |                               |                                   |                         |                   |                      |                  |                             |               |    |   |                    |                                    |
| 23 |                               |                                   |                         |                   |                      |                  |                             |               |    |   |                    |                                    |
| 24 |                               |                                   |                         |                   |                      |                  |                             |               |    |   |                    |                                    |
| 26 |                               |                                   |                         |                   |                      |                  |                             |               |    |   |                    |                                    |
| 27 |                               |                                   |                         |                   |                      |                  |                             |               |    |   |                    |                                    |
| 28 |                               |                                   |                         |                   |                      |                  |                             |               |    |   |                    |                                    |
| 29 |                               |                                   |                         |                   |                      |                  |                             |               |    |   |                    |                                    |
| 30 |                               |                                   |                         |                   |                      |                  |                             |               |    |   |                    |                                    |
| 31 | You can also                  | create new s                      | heets with the          | "+" down here     | )                    |                  |                             |               |    |   |                    |                                    |
| 32 | V                             |                                   |                         |                   |                      |                  |                             |               |    |   |                    |                                    |
|    | -                             |                                   |                         |                   |                      |                  |                             |               |    |   |                    |                                    |
|    | +  Sheet1                     | *                                 |                         |                   |                      |                  |                             |               |    |   |                    |                                    |
|    | Jntitled spreadsheet          | .csv - Copy-                      | and-paste-data-ioif     | -                 |                      |                  |                             |               |    |   |                    | Show All                           |

# Dragging to copy a cell value

Dragging to copy is very useful and handy

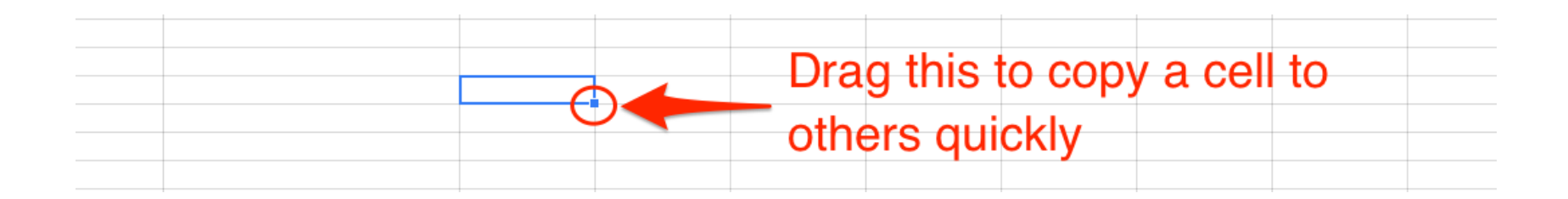

# **Clicking and Dragging**

| ▦      | Spreadsheet<br>File Edit View | Basics Tutoria               | I ☆ 🖿<br>Data Tools Add | I-ons Help All c | hanges saved in D | Drive        |              |              |     |
|--------|-------------------------------|------------------------------|-------------------------|------------------|-------------------|--------------|--------------|--------------|-----|
|        | $\bar{\sigma} \sim 2$         | \$%.0 <u>,</u> .0 <u>0</u> 1 | 123 - Arial             | - 10 - B         | ISA.              | 🌺 - ⊞ - 38 - | ≣ - ⊥ -  + - | co 🖬 🔟 🔻 - 3 | Σ - |
| $f_X$  |                               |                              |                         |                  |                   |              |              |              |     |
|        | А                             | В                            | с                       | D                | E                 | F            | G            | н            | I.  |
| 1      |                               |                              |                         |                  |                   |              |              |              |     |
| 2      |                               |                              |                         |                  |                   |              |              |              |     |
| 3      |                               |                              |                         |                  |                   |              |              |              |     |
| 4      |                               |                              |                         |                  |                   |              |              |              |     |
| 5      |                               |                              |                         |                  |                   |              |              |              |     |
| 6      |                               |                              |                         |                  |                   |              |              |              |     |
| /<br>8 |                               |                              |                         |                  |                   |              |              |              |     |
| 9      |                               |                              |                         |                  |                   |              |              |              |     |
| 10     |                               |                              | •                       |                  |                   |              |              |              |     |
| 11     |                               |                              | N.                      |                  |                   |              |              |              |     |
| 12     |                               |                              |                         |                  |                   |              |              |              |     |
| 13     |                               |                              |                         |                  |                   |              |              |              |     |
| 14     |                               |                              |                         |                  |                   |              |              |              |     |
| 15     |                               |                              |                         |                  |                   |              |              |              |     |
| 16     |                               |                              |                         |                  |                   |              |              |              |     |
| 17     |                               |                              |                         |                  |                   |              |              |              |     |
| 18     |                               |                              |                         |                  |                   |              |              |              |     |
| 20     |                               |                              |                         |                  |                   |              |              |              |     |
| 20     |                               |                              |                         |                  |                   |              |              |              |     |
| 22     |                               |                              |                         |                  |                   |              |              |              |     |
| 23     |                               |                              |                         |                  |                   |              |              |              |     |
| 24     |                               |                              |                         |                  |                   |              |              |              |     |
| 25     |                               |                              |                         |                  |                   |              |              |              |     |

## **Format Data for Easy Viewing**

 Whenever you are tracking expenses, keeping customers in a CRM, you will want to manipulate and format your data

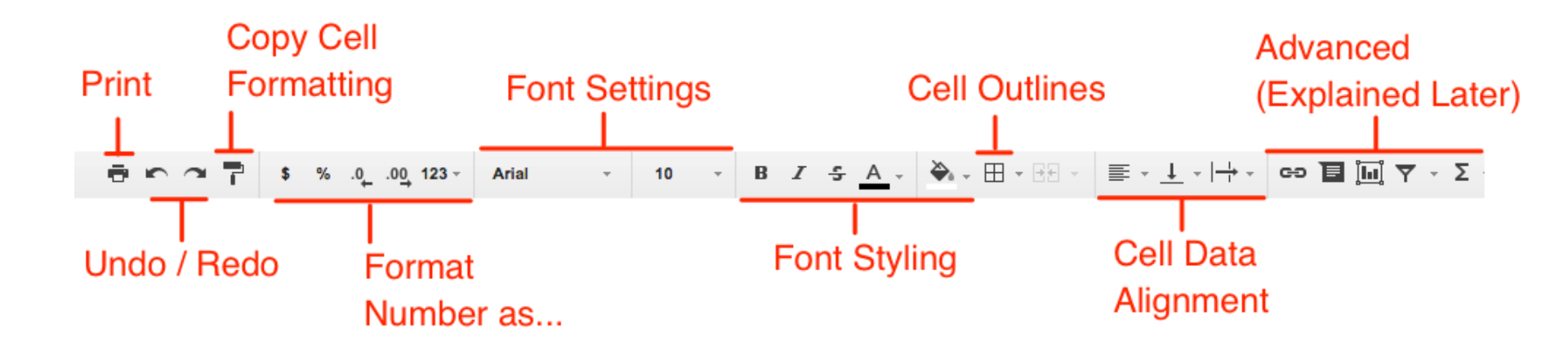

#### **Potential Breakfast Options**

| ⊞  | Spreadsheet Bas<br>File Edit View Ins | ert Format Data Tools      | Add-ons Help All chang     | es saved in Drive           |                         |                           |                     |
|----|---------------------------------------|----------------------------|----------------------------|-----------------------------|-------------------------|---------------------------|---------------------|
|    |                                       | % .0 .00 123 - Arial       | - 10 - B I                 | <u>5</u> <u>A</u> - ₩ - ⊞ - | ፼╶┋╴                    | ͼͽ 🖬 🛄 🏹 - Σ -            |                     |
| fx |                                       |                            |                            |                             |                         |                           |                     |
|    | А                                     | В                          | С                          | D                           | E                       | F                         | G                   |
| 1  | Ingredient List                       | Scrambled Eggs             | French Toast               | Cereal                      | Muffin                  | Doughnut                  |                     |
| 2  | Eggs                                  | 4                          | 2                          |                             | 1                       | 1                         |                     |
| 3  | Bread                                 |                            | 2                          |                             |                         |                           |                     |
| 4  | Milk                                  |                            |                            | 2                           |                         |                           |                     |
| 5  | Cereal (or Flour)                     |                            |                            | 2                           | 3                       | 3                         |                     |
| 6  | Butter                                | 1                          | 1                          |                             | 2                       | 2                         |                     |
| 7  | Salt                                  | 1                          |                            |                             |                         |                           |                     |
| 8  | Sugar                                 |                            | 2                          |                             | 3                       | 4                         |                     |
| 9  | Total "Parts" Needed                  | 6                          | 7                          |                             |                         |                           |                     |
| 10 | Number of Ingredients                 | 3                          | 4                          | 2                           | 4                       | 4                         |                     |
| 11 | Avg Price / Serving                   | 0.8                        | 0.99                       | 0.75                        | 1                       | 1.25                      |                     |
| 12 | Tutorial Link                         | https://www.youtube.com/wa | https://www.youtube.com/wa | https://www.youtube.com/w   | https://www.youtube.com | https://www.youtube.com/w | vatch?v=itdza8kY0zY |
| 13 |                                       |                            |                            |                             |                         |                           |                     |
| 14 |                                       |                            | ally areate                | o o voo o tio i o o         | like this               | Dutiatia                  |                     |
| 15 |                                       | rou can ea                 | sily create                | something                   | j like this.            | But let's                 |                     |
| 16 |                                       |                            |                            |                             |                         |                           |                     |
| 17 |                                       | clean it up                | and make I                 | t awesom                    | e!                      |                           |                     |
| 18 |                                       |                            |                            |                             |                         |                           |                     |
| 19 |                                       |                            |                            |                             |                         |                           |                     |
| 00 |                                       |                            |                            |                             |                         |                           |                     |

#### "Freeze" the First Row

#### That means if we scroll down the spreadsheet, the first for will still be visible.

| ⊞      | Spreadshe<br>File Edit V | Basi<br>/iew Inse | i <b>cs Tutoria</b><br>ert Format | l ☆ Data Tus   | Add-ons Help All chang     | es saved in  | Drive          |                         |                          |                     |
|--------|--------------------------|-------------------|-----------------------------------|----------------|----------------------------|--------------|----------------|-------------------------|--------------------------|---------------------|
|        |                          | Freeze            |                                   | -              | No rows                    | 5 <u>A</u> - | ﴾ - ⊞ - ∃      | ः ≡ ∗ ⊥ ∗  + ∗          | σ ΤΞ 🛄 Υ - Σ             | •                   |
| fx     | 4                        | Gridline          | es                                |                | 1 row                      |              |                |                         |                          |                     |
|        | A                        | Protect           | ed ranges                         |                | 2 rows                     |              | D              | E                       | F                        | G                   |
| 1      | ngredient Lis 🗸          | Formula           | a bar                             |                | Up to current row (10)     | ereal        |                | Muffin                  | Doughnut                 |                     |
| 2      | ggs<br>ead               | All form          | ulas                              | Ctrl+`         | No columns                 |              | Selec          | ct to "Free             | ze" the fi               | rst                 |
| 4      | M k                      | Hidden            | sheets                            | Þ              | 1 column<br>2 columns      |              | 2              | 2                       |                          |                     |
| 6      | Butter                   | Compa             | ct controls                       | Ctrl+Shift+F   | Up to current column (E)   |              |                | 2                       |                          | 2                   |
| 7<br>8 | Salt<br>Sugar            | Full scr          | een                               |                | 2                          | _            |                | 3                       |                          | 1                   |
| 9      | Total "Farts" Nee        | eded              |                                   | 6              | 7                          |              |                |                         |                          |                     |
| 10     | Number of Ingre          | dients            |                                   | 3              | 4                          |              | 2              | 4                       | 4                        | 1                   |
| 11     | Avg Price Serv           | ing               |                                   | 0.8            | 0.99                       |              | 0.75           | 1                       | 1.2                      | 5                   |
| 12     | Tutorial Link            |                   | https://www.                      | youtube.com/wa | https://www.youtube.com/wa | https://www  | .youtube.com/w | https://www.youtube.com | https://www.youtube.com/ | watch?v=itdza8kY0zY |
| 13     |                          |                   |                                   |                |                            |              |                |                         |                          |                     |
| 14     |                          |                   | - + le : e                        |                |                            | ام ام        |                |                         |                          | 0                   |
| 15     | Or                       | gra               | d this                            | s dark         | grey bar ai                | na ai        | ragiti         | Detween                 | row i and                | 2                   |
| 16     |                          | -                 |                                   |                |                            |              | -              |                         |                          |                     |
| 17     |                          |                   |                                   |                |                            |              |                |                         |                          |                     |

#### **Text Formatting**

| $ \begin{array}{c c c c c c c c c c c c c c c c c c c $                                                                                                    | ⊞  | Spreadsheet Basi<br>File Edit View Inse | cs Tutorial 📩 🖿<br>ert Format Data Tools | Add-ons Help All chang     | es saved in Drive         |                         |                              |                 |
|----------------------------------------------------------------------------------------------------|----|-----------------------------------------|------------------------------------------|----------------------------|---------------------------|-------------------------|------------------------------|-----------------|
| fx2ABCDEFG1Ingredient ListScrambled EggsFrench ToastCerealMuffinDoughnut2Eggs42113Bread02114Milk02335Cereal (or Flour)02336Butter1122]7Salt1118Sugar02349Total "Parts" Needed67011.2510Number of Ingredients3424411Avg Price / Serving0.80.990.7511.2512Tutorial Linkhttps://www.youtube.com/wahttps://www.youtube.com/wahttps://www.youtube.com/wahttps://www.youtube.com/wahttps://www.youtube.com/wa13140000000                                                                                                    |    | ē⊳≃₹ \$                                 | % .0, .00, 123 - Arial                   | - 10 - B Z                 | <u>-</u>                  | · ≡ · ↓ ·   + ·         | сэ 🖬 🛄 ү - Х -               |                 |
| ABCDEFG1Ingredient ListScrambled EggsIrench ToastCerealMuffinDoughnutIrench2EggsGIrench ToastCerealMuffinDoughnutIrench3BreadIrench ToastIrenchIrenchIrenchIrenchIrench4EggsIrench ToastIrenchIrenchIrenchIrenchIrench3BreadIrenchIrenchIrenchIrenchIrenchIrench4MilkIrenchIrenchIrenchIrenchIrenchIrench5Gereal (or Flour)IrenchIrenchIrenchIrenchIrenchIrench6ButterIrenchIrenchIrenchIrenchIrenchIrenchIrench7SaltIrenchIrenchIrenchIrenchIrenchIrenchIrench8UsterIrenchIrenchIrenchIrenchIrenchIrenchIrench9Total "Parts" NeededIrenchIrenchIrenchIrenchIrenchIrench10Number of IngredientsIrenchIrenchIrenchIrenchIrenchIrench11Avg Price / ServingIrbs://www.youtube.com/wIrths://www.youtube.com/wIrths://www.youtube.com/wIrths://www.youtube.com/wIrths://www.youtube.com/wIrths://www.youtube.com/wIrths://www.youtube.com/wIrths://www.youtube.com/wIrths://www.youtube.com/wIrth                                                                                                    | fx | 2                                       |                                          |                            |                           |                         |                              |                 |
| 1Ingredient ListScrambled EggsFrench ToastCerealMuffinDoughnut2Eggs00113Bread000004Milk0000005Cereal (or Flour)0000006Butter00000007Salt000000008Sugar000000000009Total "Parts" Needed0000000000000000000000000000000000000000000000000000000000000000000000000000000000000000000000000000000000000000000                                                                                                    |    | A                                       | В                                        | С                          | D                         | E                       | F                            | G               |
| 2Eggs1113Bread11114Mik112115Cereal (or Flour)112226Butter112227Salt112228Sugar111119Total "Parts" Needed6711110Number of Ingredients33424411Avg Price / Serving0.80.990.7511.2512Tutorial Linkhttps://www.youtube.com/wahttps://www.youtube.com/wahttps://www.youtube.com/wahttps://www.youtube.com/wa141111111                                                                                                    | 1  | Ingredient List                         | Scrambled Eggs                           | French Toast               | Cereal                    | Muffin                  | Doughnut                     |                 |
| 3BreadImage: second second seco | 2  | Eggs                                    | 4                                        | 2                          |                           | 1                       | 1                            |                 |
| 4MikImage: Mike of the second second s | 3  | Bread                                   |                                          | 2                          |                           |                         |                              |                 |
| 5Cereal (or Flour)Image: Market Market | 4  | Milk                                    |                                          |                            | 2                         |                         |                              |                 |
| 6Butter1112227Salt111111111111111111111111111111111111111111111111111111111111111111111111111111111111111111111111111111111111111111111111111111111111111111111111111111111111111111111111111111111111111111111111 </td <td>5</td> <td>Cereal (or Flour)</td> <td></td> <td></td> <td>2</td> <td>3</td> <td>3</td> <td></td>                                                                                                    | 5  | Cereal (or Flour)                       |                                          |                            | 2                         | 3                       | 3                            |                 |
| 7SaltContContContContContCont8SugarGenderGenderGenderGenderGender9Total "Parts" NeededGenderGenderGenderGender10Number of IngredientsGenderGenderGenderGender11Avg Price / ServingGenderGenderGenderGender12Tutorial Linkhttps://www.youtube.com/wahttps://www.youtube.com/wahttps://www.youtube.com/wahttps://www.youtube.com/wa13GenderGenderGenderGenderGenderGender14GenderGenderGenderGenderGenderGender                                                                                                    | 6  | Butter                                  | 1                                        | 1                          |                           | 2                       | 2                            |                 |
| 8SugarIndexSugarIndexIndexInde                                                                                                    | 7  | Salt                                    | 1                                        |                            |                           |                         |                              |                 |
| 9Total "Parts" Needed66710Number of Ingredients3424411Avg Price / Serving0.80.990.7511.2512Tutorial Linkhttps://www.youtube.com/wehttps://www.youtube.com/wehttps://www.youtube.com/wehttps://www.youtube.com/we1314                                                                                                    | 8  | Sugar                                   |                                          | 2                          |                           | 3                       | 4                            |                 |
| 10Number of IngredientsControlControlContr                                                                                                    | 9  | Total "Parts" Needed                    | 6                                        | 7                          |                           |                         |                              |                 |
| 11       Avg Price / Serving       0.8       0.99       0.75       1       1.25         12       Tutorial Link       https://www.youtube.com/wa       https://www.youtube.com/wa       https://www.youtube.com/wa       https://www.youtube.com/wa         13                                                                                                    | 10 | Number of Ingredients                   | 3                                        | 4                          | 2                         | 4                       | 4                            |                 |
| 12       Tutorial Link       https://www.youtube.com/wa       https://www.youtube.com/wa       https://www.youtube.com/wa         13                                                                                                    | 11 | Avg Price / Serving                     | 0.8                                      | 0.99                       | 0.75                      | 1                       | 1.25                         |                 |
| 13<br>14                                                                                                    | 12 | Tutorial Link                           | https://www.youtube.com/wa               | https://www.youtube.com/wa | https://www.youtube.com/w | https://www.youtube.com | https://www.youtube.com/watc | h?v=itdza8kY0zY |
| 14                                                                                                    | 13 |                                         |                                          |                            |                           |                         |                              |                 |
|                                                                                                    | 14 |                                         |                                          |                            |                           |                         |                              |                 |

# **Currency Formatting**

|        | File Edit View Ins    | ert Format Data Tools       | Add-ons Help All chang     | es saved in Drive                                |                                   |                           |                    |
|--------|-----------------------|-----------------------------|----------------------------|--------------------------------------------------|-----------------------------------|---------------------------|--------------------|
|        | 8 m m 7 3             | % .000_ 123 - Arial         | т 10 т В <i>I</i>          | <u>-</u> - ⊞ - ⊡ - ⊡ - ⊡ - ⊡ - ⊡ - ⊡ - ⊡ - ⊡ - ⊡ | · ≡ · <u>↓</u> ·   <del>\</del> · | сэ 📕 🛄 🕈 - Х -            |                    |
| с<br>х | Avg Price / Serving   |                             |                            |                                                  |                                   |                           |                    |
|        | А                     | в                           | С                          | D                                                | E                                 | F                         | G                  |
| 1      | Ingredient List       | Scrambled Eggs              | French Toast               | Cereal                                           | Muffin                            | Doughnut                  |                    |
| 2      | Eggs                  | 4                           | 2                          |                                                  | 1                                 | 1                         |                    |
| 3      | Bread                 |                             | 2                          |                                                  |                                   |                           |                    |
| 4      | Milk                  |                             |                            | 2                                                |                                   |                           |                    |
| 5      | Cereal (or Flour)     |                             |                            | 2                                                | 3                                 | 3                         |                    |
| 6      | Butter                | 1                           | 1                          |                                                  | 2                                 | 2                         |                    |
| 7      | Salt                  | 1                           |                            |                                                  |                                   |                           |                    |
| 3      | Sugar                 |                             | 2                          |                                                  | 3                                 | 4                         |                    |
| 9      | Total "Parts" Needed  | 6                           | 7                          | Betore                                           |                                   |                           |                    |
| 0      | Number of Ingredients | 3                           | 4                          | 2                                                | 4                                 | 4                         |                    |
| 1      | Avg Price / Serving   | 0.8                         | 0.99                       | 0.75                                             | 1                                 | 1.25                      |                    |
| 2      | Tutorial Link         | https://www.youtube.com/wai | https://www.youtube.com/wa | https://www.youtube.com/w                        | https://www.youtube.com           | https://www.youtube.com/w | atch?v=itdza8kY0zY |
| 3      |                       |                             |                            |                                                  |                                   |                           |                    |

| 9  | Total "Parts" Needed  | 6                           | 7                          |                           |                         |                           |                     |
|----|-----------------------|-----------------------------|----------------------------|---------------------------|-------------------------|---------------------------|---------------------|
| 10 | Number of Ingredients | 3                           | 4                          | 2                         | 4                       | 4                         |                     |
| 11 | Avg Price / Serving   | \$0.80                      | \$0.99                     | \$0.75                    | \$1.00                  | \$1.25                    |                     |
| 12 | Tutorial Link         | https://www.youtube.com/wai | https://www.youtube.com/wa | https://www.youtube.com/w | https://www.youtube.com | https://www.youtube.com/w | vatch?v=itdza8kY0zY |
| 13 |                       |                             |                            |                           |                         |                           |                     |
| 14 |                       |                             | After Curr                 |                           | otting                  |                           |                     |
| 15 |                       |                             | Aller Curr                 | епсу гот                  | latting                 |                           |                     |
| 16 |                       |                             |                            |                           |                         |                           |                     |
| 17 |                       |                             |                            |                           |                         |                           |                     |
|    |                       |                             |                            |                           |                         |                           |                     |

#### Formulas

You can click a formula to add,

 or you can start typing any formula with a "=" sign followed by the formulas' name

| ⊞  | Spreadsheet Basi  | cs Tutorial 🕁 🖿<br>ert Format Data Tools | Add-ons Help Last | edit was yesterday at 6:39 PM |        |           |                | micha<br>Comn | nents |
|----|-------------------|------------------------------------------|-------------------|-------------------------------|--------|-----------|----------------|---------------|-------|
|    |                   | % .0, .00 123 - Arial                    | • 10 • B          |                               |        | ☞ 🖬 🛄 🔻 - | Σ              |               |       |
| fx |                   |                                          |                   |                               |        |           | SUM            |               |       |
|    | Α                 | В                                        | С                 | D                             | E      | F         | AVERAGE        | н             | I     |
| 1  | Ingredient List   | Scrambled Eggs                           | French Toast      | Cereal                        | Muffin | Doughnut  | COUNT          |               |       |
| 2  | Eggs              | 4                                        |                   | 2                             | 1      |           |                |               |       |
| 3  | Bread             |                                          |                   | 2                             |        |           | MIN            |               |       |
| 4  | Milk              |                                          |                   | 2                             |        |           | More functions |               |       |
| 5  | Cereal (or Flour) |                                          |                   | 2                             | 3      |           | wore functions |               |       |

## Using the SUM Formula

| ⊞  | Spreadsheet Bas<br>File Edit View Ins | i <b>cs Tutorial</b><br>∫<br>ert Format Data | Tools A | Add-ons Help All cha | nges saved in Drive       |         |                |                                |
|----|---------------------------------------|----------------------------------------------|---------|----------------------|---------------------------|---------|----------------|--------------------------------|
|    | ē⊳?₹\$                                | % .0 <u>,</u> .0 <u>0</u> 123 -              | Arial   | ~ 10 ~ B             | I -5 <u>A</u> - 🌦 - 🖽 - 1 | ≝・⊥・ ÷・ | сэ 🔳 🛄 ү - Х - |                                |
| fx |                                       |                                              |         |                      |                           |         |                |                                |
|    | А                                     | В                                            |         | С                    | D                         | E       | F              | G                              |
| 1  | Ingredient List                       | Scrambled                                    | Eggs    | French Toast         | Cereal                    | Muffin  | Doughnut       | Lowest Price per<br>Ingredient |
| 2  | Eggs                                  |                                              | 4       |                      | 2                         | 1       | 1              | 0.33                           |
| 3  | Bread                                 |                                              |         |                      | 2                         |         |                | 0.1                            |
| 4  | Milk                                  |                                              |         |                      | 2                         |         |                | 0.5                            |
| 5  | Cereal (or Flour)                     |                                              |         |                      | 2                         | 3       | 3              | 0.2                            |
| 6  | Butter                                |                                              | 1       |                      | 1                         | 2       | 2              | 0.25                           |
| 7  | Salt                                  |                                              | 1       |                      |                           |         |                | 0.05                           |
| 8  | Sugar                                 |                                              |         |                      | 2                         | 3       | 4              | 0.1                            |
| 9  | Total "Parts" Needed                  |                                              |         |                      |                           |         |                |                                |
| 10 | Number of Ingredients                 |                                              |         |                      |                           |         |                |                                |
| 11 | Avg Price / Serving                   |                                              |         |                      |                           |         |                |                                |
| 12 |                                       |                                              |         |                      |                           |         |                |                                |
| 13 |                                       |                                              |         |                      |                           |         |                |                                |
| 14 |                                       |                                              |         |                      |                           |         |                |                                |

### **Using the Count Formula**

| ⊞  | Spreadsheet Basi<br>File Edit View Inse | ics Tutorial 🕁 🖿<br>ert Format Data Tools | Add-ons Help All chang     | es saved in Drive         |                         |                           |                     |
|----|-----------------------------------------|-------------------------------------------|----------------------------|---------------------------|-------------------------|---------------------------|---------------------|
|    | ē r ? 👎 💈                               | % .0 <sub>↓</sub> .0 <u>↓</u> 123 - Arial | - 10 - <b>B</b>            | <u></u>                   | · · · · · · · · · · ·   | сэ 🖬 🛄 🏹 - Х -            |                     |
| fx |                                         |                                           |                            |                           |                         |                           |                     |
|    | А                                       | В                                         | С                          | D                         | E                       | F                         | G                   |
| 1  | Ingredient List                         | Scrambled Eggs                            | French Toast               | Cereal                    | Muffin                  | Doughnut                  | Price per Unit      |
| 2  | Eggs                                    | 4                                         | 2                          |                           | 1                       | 1                         | 0.33                |
| 3  | Bread                                   |                                           | 2                          |                           |                         |                           | 0.1                 |
| 4  | Milk                                    |                                           |                            | 2                         |                         |                           | 0.5                 |
| 5  | Cereal (or Flour)                       |                                           |                            | 2                         | 3                       | 3                         | 0.2                 |
| 6  | Butter                                  | 1                                         | 1                          |                           | 2                       | 2                         | 0.25                |
| 7  | Salt                                    | 1                                         |                            |                           |                         |                           | 0.05                |
| 8  | Sugar                                   |                                           | 2                          |                           | 3                       | 4                         | 0.1                 |
| 9  | Total "Parts" Needed                    | 6                                         | 7                          | 4                         | 9                       | 10                        |                     |
| 10 | Number of Ingredients                   |                                           |                            |                           |                         |                           |                     |
| 11 | Avg Price / Serving                     |                                           |                            |                           |                         |                           |                     |
| 12 | Tutorial Link                           | https://www.youtube.com/wai               | https://www.youtube.com/wa | https://www.youtube.com/w | https://www.youtube.com | https://www.youtube.com/w | vatch?v=itdza8kY0zY |
| 13 |                                         |                                           |                            |                           |                         |                           |                     |
| 14 |                                         |                                           |                            |                           |                         |                           |                     |
| 15 |                                         |                                           |                            |                           |                         |                           |                     |

## **Using the Count Formula - Tricks**

|       | Spreadsheet Basi<br>File Edit View Inse  | cs Tutorial 🛱 🖿<br>ert Format Data Tools | Add-ons Help All chang     | jes saved in Drive                                                                        |                         |                           | michael@michaelgrubbs.c | om 👻 |  |  |  |
|-------|------------------------------------------|------------------------------------------|----------------------------|-------------------------------------------------------------------------------------------|-------------------------|---------------------------|-------------------------|------|--|--|--|
|       | eral :                                   | % .0, .00, 123 - Arial                   | - 10 - BZ                  | <u>-</u> <u>-</u> <u>-</u> <u>-</u> <u>-</u> <u>-</u> <u>-</u> <u>-</u> <u>-</u> <u>-</u> | ∃ → ≡ → + → +           | ៰៰ ឨ 교 マ - Σ -            |                         |      |  |  |  |
| $f_X$ | =COUNT(D2:D8)                            |                                          |                            |                                                                                           |                         |                           |                         |      |  |  |  |
|       | А                                        | В                                        | С                          | D                                                                                         | E                       | F                         | G                       |      |  |  |  |
| 1     | Ingredient List                          | Scrambled Eggs                           | French Toast               | Cereal                                                                                    | Muffin                  | Doughnut                  | Price per Unit          |      |  |  |  |
| 2     | Eggs                                     | 4                                        | 2                          |                                                                                           | 1                       | 1                         | 0.33                    |      |  |  |  |
| 3     | Bread                                    |                                          | 2                          |                                                                                           |                         |                           | 0.1                     |      |  |  |  |
| 4     | Milk                                     |                                          |                            | 2                                                                                         |                         |                           | 0.5                     |      |  |  |  |
| 5     | Cereal (or Flour)                        |                                          |                            | 2                                                                                         | 3                       | 3                         | 0.2                     |      |  |  |  |
| 6     | Butter                                   | 1                                        | 1                          |                                                                                           | 2                       | 2                         | 0.25                    |      |  |  |  |
| 7     | Salt                                     | 1                                        |                            |                                                                                           |                         |                           | 0.05                    |      |  |  |  |
| 8     | Sugar                                    |                                          | 2                          |                                                                                           | 3                       | 4                         | 0.1                     |      |  |  |  |
| 9     | Total "Parts" Needed                     | 6                                        | 7                          | 4                                                                                         | 9                       | 10                        |                         |      |  |  |  |
| 10    | Number of Ingredients                    | 3                                        | 4                          | 2                                                                                         | 4                       | 4                         |                         |      |  |  |  |
| 11    | Avg Price / Serving                      |                                          |                            |                                                                                           |                         |                           |                         |      |  |  |  |
| 12    | Tutorial Link                            | https://www.youtube.com/wai              | https://www.youtube.com/wa | https://www.youtube.com/w                                                                 | https://www.youtube.com | https://www.youtube.com/w | atch?v=itdza8kY0zY      |      |  |  |  |
| 13    |                                          |                                          |                            |                                                                                           |                         |                           |                         |      |  |  |  |
| 14    |                                          |                                          |                            |                                                                                           |                         |                           |                         |      |  |  |  |
| 15    |                                          |                                          |                            |                                                                                           |                         |                           |                         |      |  |  |  |
| 16    |                                          |                                          |                            |                                                                                           |                         |                           |                         |      |  |  |  |
| 17    |                                          |                                          |                            |                                                                                           |                         |                           |                         |      |  |  |  |
| 10    |                                          | ·                                        |                            |                                                                                           |                         |                           |                         | 4 1  |  |  |  |
|       | + E Sheet1 - Sheet2 - Making Breakfast - |                                          |                            |                                                                                           |                         |                           |                         |      |  |  |  |

### **Using the Average Formula**

#### Ħ

Spreadsheet Basics Tutorial 🙀 🖿

File Edit View Insert Format Data Tools Add-ons Help All changes saved in Drive

#### e co T T s % .0, .0, 123 · Arial · 10 · B I ÷ <u>A</u> · 🖗 · Η · 38 · Ε· <u>+</u> · |+ · co T <u>μ</u> γ · Σ ·

fx

|    | А                     | В                           | С                          | D                         | E                       | F                         | G                              | н                               | I | J |  |
|----|-----------------------|-----------------------------|----------------------------|---------------------------|-------------------------|---------------------------|--------------------------------|---------------------------------|---|---|--|
| 1  | Ingredient List       | Scrambled Eggs              | French Toast               | Cereal                    | Muffin                  | Doughnut                  | Lowest Price per<br>Ingredient | Highest Price per<br>Ingredient |   |   |  |
| 2  | Eggs                  | 4                           | 2                          |                           | 1                       | 1                         | 0.33                           | 0.5                             |   |   |  |
| 3  | Bread                 |                             | 2                          |                           |                         |                           | 0.1                            | 0.2                             |   |   |  |
| 4  | Milk                  |                             |                            | 2                         |                         |                           | 0.5                            | 0.75                            |   |   |  |
| 5  | Cereal (or Flour)     |                             |                            | 2                         | 3                       | 3                         | 0.2                            | 0.5                             |   |   |  |
| 6  | Butter                | 1                           | 1                          |                           | 2                       | 2                         | 0.25                           | 0.5                             |   |   |  |
| 7  | Salt                  | 1                           |                            |                           |                         |                           | 0.05                           | 0.15                            |   |   |  |
| 8  | Sugar                 |                             | 2                          |                           | 3                       | 4                         | 0.1                            | 0.2                             |   |   |  |
| 9  | Total "Parts" Needed  | 6                           | 7                          | 4                         | 9                       | 10                        |                                |                                 |   |   |  |
| 10 | Number of Ingredients | 3                           | 4                          | 2                         | 4                       | 4                         |                                |                                 |   |   |  |
| 11 | Avg Price / Serving   |                             |                            |                           |                         |                           |                                |                                 |   |   |  |
| 12 | Tutorial Link         | https://www.youtube.com/wai | https://www.youtube.com/wa | https://www.youtube.com/w | https://www.youtube.com | https://www.youtube.com/w | vatch?v=itdza8kY0zY            |                                 |   |   |  |
| 13 |                       |                             |                            |                           |                         |                           |                                |                                 |   |   |  |
| 14 |                       |                             |                            |                           |                         |                           |                                |                                 |   |   |  |
| 15 |                       |                             |                            |                           |                         |                           |                                |                                 |   |   |  |

#### **Using Simple Arithmetic Formulas**

 We need to calculate the total cost of the breakfast by multiplying the average price of each ingredient by its unit count in the recipe.

| ⊞  | Spreadsheet Basics Tutorial ☆ 🖿<br>File Edit View Insert Format Data Tools Add-ons Help All changes saved in Drive |                                             |                            |                             |                         |                            |                                |  |  |  |  |  |
|----|----------------------------------------------------------------------------------------------------|---------------------------------------------|----------------------------|-----------------------------|-------------------------|----------------------------|--------------------------------|--|--|--|--|--|
|    | ē⊳? <b>?</b> \$                                                                                                    | % .0, .0 <u>0</u> 123 - Arial               | - 10 - B Z                 | <u>5</u> <u>A</u> - ₩ - ₩ - |                         | - Ξ 🛄 Υ - Σ -              |                                |  |  |  |  |  |
| fx | =\$I2*B2+\$I3*B3+\$I4*B4                                                                                           | +\$I5*B5+\$I6* <mark>B6+\$I7*B7+\$I8</mark> | 📲 🔶 If you c               | lick a cell, it wil         | I show the und          | derlying formula           | here                           |  |  |  |  |  |
|    | А                                                                                                    | В                                           | С                          | D                           | E                       | F                          | G                              |  |  |  |  |  |
| 1  | Ingredient List                                                                                                    | Scrambled Eggs                              | French Toast               | Cereal                      | Muffin                  | Doughnut                   | Lowest Price per<br>Ingredient |  |  |  |  |  |
| 2  | Eggs                                                                                                    | 4                                           | 2                          |                             | 1                       | 1                          | 0.33                           |  |  |  |  |  |
| 3  | Bread                                                                                                    |                                             | 2                          |                             |                         |                            | 0.1                            |  |  |  |  |  |
| 4  | Milk                                                                                                    |                                             |                            | 2                           |                         |                            | 0.5                            |  |  |  |  |  |
| 5  | Cereal (or Flour)                                                                                                  |                                             |                            | 2                           | 3                       | 3                          | 0.2                            |  |  |  |  |  |
| 6  | Butter                                                                                                    | 1                                           | 1                          |                             | 2                       | 2                          | 0.25                           |  |  |  |  |  |
| 7  | Salt                                                                                                    | 1                                           |                            |                             |                         |                            | 0.05                           |  |  |  |  |  |
| 8  | Sugar                                                                                                    |                                             | 2                          |                             | 3                       | 4                          | 0.1                            |  |  |  |  |  |
| 9  | Total "Parts" Needed                                                                                               | 6                                           | 7                          | 4                           | 9                       | 10                         |                                |  |  |  |  |  |
| 10 | Number of Ingredients                                                                                              | 3                                           | 4                          | 2                           | 4                       | 4                          |                                |  |  |  |  |  |
| 11 | Avg Price / Serving                                                                                                | \$2.14                                      |                            |                             |                         |                            |                                |  |  |  |  |  |
| 12 | Tutorial Link                                                                                                    | https://www.youtube.com/wa                  | https://www.youtube.com/wa | https://www.youtube.com/v   | https://www.youtube.com | https://www.youtube.com/wa | atch?v=itdza8kY0zY             |  |  |  |  |  |
| 13 |                                                                                                    |                                             |                            |                             |                         |                            |                                |  |  |  |  |  |

## Share, Protect, and Move Data

FILE > SHARE

| Ħ  | Spreadsheet Bas       | Spreadsheet Basics Tutorial       Image: michaelgrubbs.com         File       Edit       View       Insert       Format       Data       Tools       Add-ons       Help       Last edit was yesterday at 6:21 PM       Comments       Image: michaelgrubbs.com |                            |                           |                         |                           |                                |                                 |      |  |  |  |  |
|----|-----------------------|----------------------------------------------------------------------------------------------------|----------------------------|---------------------------|-------------------------|---------------------------|--------------------------------|---------------------------------|------|--|--|--|--|
|    | 8027 ×                | % .0 .0 123 - Arial                                                                                                    | - 10 - B Z                 | <u>-</u>                  |                         | - σο 🖬 🛄 Ϋ - Σ            | -                              |                                 |      |  |  |  |  |
| fx |                       |                                                                                                    |                            |                           |                         |                           |                                |                                 |      |  |  |  |  |
|    | А                     | в                                                                                                    | с                          | D                         | E                       | F                         | G                              | н                               |      |  |  |  |  |
| 1  | Ingredient List       | Scrambled Eggs                                                                                                    | French Toast               | Cereal                    | Muffin                  | Doughnut                  | Lowest Price per<br>Ingredient | Highest Price per<br>Ingredient | Aver |  |  |  |  |
| 2  | Eggs                  | 4                                                                                                    | 2                          |                           | 1                       | 1                         | 0.33                           | 0.5                             | 5    |  |  |  |  |
| 3  | Bread                 |                                                                                                    | 2                          |                           |                         |                           | 0.1                            | 0.2                             | 2    |  |  |  |  |
| 4  | Milk                  |                                                                                                    |                            | 2                         |                         |                           | 0.5                            | 0.75                            | 5    |  |  |  |  |
| 5  | Cereal (or Flour)     |                                                                                                    |                            | 2                         | 3                       | 3                         | 0.2                            | 0.5                             | 5    |  |  |  |  |
| 6  | Butter                | 1                                                                                                    | 4                          |                           | 2                       | 2                         | 0.25                           | 0.5                             | 5    |  |  |  |  |
| 7  | Salt                  | 1                                                                                                    |                            |                           |                         |                           | 0.05                           | 0.15                            | 5    |  |  |  |  |
| 8  | Sugar                 |                                                                                                    | 2                          |                           | 3                       | 4                         | 0.1                            | 0.2                             | 2    |  |  |  |  |
| 9  | Total "Parts" Needed  | 6                                                                                                    | 10                         | 4                         | 9                       | 10                        |                                |                                 |      |  |  |  |  |
| 10 | Number of Ingredients | 3                                                                                                    | 4                          | 2                         | 4                       | 4                         |                                |                                 |      |  |  |  |  |
| 11 | Avg Price / Serving   | \$2.14                                                                                                    | \$2.93                     | \$1.95                    | \$2.67                  | \$2.82                    |                                |                                 |      |  |  |  |  |
| 12 | Tutorial Link         | https://www.youtube.com/wa                                                                                                    | https://www.youtube.com/wa | https://www.youtube.com/v | https://www.youtube.com | https://www.youtube.com/w | vatch?v=itdza8kY0zY            |                                 |      |  |  |  |  |
| 13 |                       |                                                                                                    |                            |                           |                         |                           |                                |                                 |      |  |  |  |  |
| 14 |                       |                                                                                                    |                            |                           |                         |                           |                                |                                 |      |  |  |  |  |
| 15 |                       |                                                                                                    |                            |                           |                         |                           |                                |                                 |      |  |  |  |  |
| 16 |                       |                                                                                                    |                            |                           |                         |                           |                                |                                 |      |  |  |  |  |
| 17 |                       |                                                                                                    |                            |                           |                         |                           |                                |                                 |      |  |  |  |  |
| 18 |                       |                                                                                                    |                            |                           |                         |                           |                                |                                 |      |  |  |  |  |
| 19 |                       |                                                                                                    |                            |                           |                         |                           |                                |                                 |      |  |  |  |  |
| 20 |                       |                                                                                                    |                            |                           |                         |                           |                                |                                 |      |  |  |  |  |
| 21 |                       |                                                                                                    |                            |                           |                         |                           |                                |                                 |      |  |  |  |  |
| 22 |                       |                                                                                                    |                            |                           |                         |                           |                                |                                 |      |  |  |  |  |
|    | Oheett                | Ohne IO - Making Developed                                                                                                    |                            |                           |                         |                           |                                |                                 | 4 5  |  |  |  |  |
|    | + = Sheet1 -          | Sheet2 V Making Breakfast                                                                                                    | *                          |                           |                         |                           |                                |                                 |      |  |  |  |  |

## **Additional Options**

 When you open "advanced" sharing panel, you will see a number of options.

|    | Spreadsheet Basi      | ics Tutorial 対 🖿              |                                         |                                     |                |                                |                                 | chaelgrubbs.com - |
|----|-----------------------|-------------------------------|-----------------------------------------|-------------------------------------|----------------|--------------------------------|---------------------------------|-------------------|
|    | File Edit View Inse   | ert Format Data Tools A       | dd-ons Help Last edit was yesterday     | / at 6:21 PM                        |                |                                | Comments                        |                   |
|    |                       | % .0, .0 <u>,</u> 123 - Arial | - 10 - BZSA.                            |                                     | <u>μ</u> γ - Σ | -                              |                                 |                   |
|    |                       |                               |                                         | Link copied to                      |                |                                |                                 |                   |
|    | A                     | в                             | Sharing settings                        |                                     |                |                                | н                               |                   |
| 1  | Ingredient List       | Scrambled Eggs                | Link to share (only accessible by colla | aborators) Clipboard by deta        |                | Lowest Price per<br>Ingredient | Highest Price per<br>Ingredient | Average Unit Cos  |
| 2  | Eggs                  | 4                             | maps.//docs.google.com/armicilacig      |                                     | ,              | 1 0.33                         | 0.5                             | 0.41              |
| 3  | Bread                 |                               | Who has access                          |                                     |                | 0.1                            | 0.2                             | 0.1               |
| 4  | Milk                  |                               |                                         |                                     |                | 0.5                            | 0.75                            | 0.62              |
| 5  | Cereal (or Flour)     |                               | Private - Only you can access           | Change                              | ;              | 3 0.2                          | 0.5                             | 0.3               |
| 6  | Butter Who ha         | s access to                   |                                         |                                     |                | 2 0.25                         | 0.5                             | 0.37              |
| 7  | Salt                  | 1                             | Michael Grubbs (you)                    | L                                   |                | 0.05                           | 0.15                            | 0                 |
| 8  | Sugar the spre        | eadsheet                      | michael@michaelgrubbs.com               | Is owner                            |                | 4 0.1                          | 0.2                             | 0.1               |
| 9  | Total "Parts" Needed  | 6                             |                                         |                                     | - 10           | Change the                     | spreadshe                       | et                |
| 10 | Number of Ingredients | 3                             |                                         |                                     |                | permissions                    | s from priva                    | te to             |
|    |                       |                               |                                         |                                     |                | public or "o                   |                                 |                   |
| 11 | Ava Price / Servina   |                               |                                         |                                     |                | public of 0                    | ily your                        |                   |
|    |                       | \$2.14                        | Invite people:                          |                                     | \$2.8          | organizatio                    | ר"                              |                   |
| 12 | Tutorial Link         | https://www.voutube.com/wa    |                                         |                                     | com            | /watch?v=itdza8kY0zY           |                                 |                   |
| 13 | Make it so            | no-one can                    | Enter names or email addresses.         | Can edit -                          |                |                                |                                 |                   |
| 14 | Make II SU            | no-one can                    |                                         |                                     |                |                                |                                 |                   |
| 15 | modify the            | se sharing 🥆                  | Owner settings Learn more               |                                     |                |                                |                                 |                   |
| 16 | a attine a            | Ŭ                             | Prevent editors from changing access    | ss and adding new people            |                |                                |                                 |                   |
| 17 | settings              |                               | Disable options to download, print, a   | and copy for commenters and viewers |                |                                |                                 |                   |
| 18 |                       |                               |                                         |                                     |                | Characterist                   | a table and                     |                   |
| 19 |                       |                               | Done                                    |                                     |                | Change wh                      | at they                         |                   |
| 20 |                       |                               |                                         |                                     |                | can do to v                    | our                             |                   |
| 21 |                       |                               |                                         |                                     |                |                                |                                 |                   |
| 22 | If you're s           | naring your spre              | eadsneet                                |                                     |                | spreadshee                     | et                              |                   |
| 23 | nublicly a            | nd don't want ne              | onle conving it                         |                                     |                |                                |                                 |                   |
| 24 | publicity al          | ia aont want pe               | opic copying it                         |                                     |                |                                |                                 |                   |
| 26 |                       |                               |                                         |                                     |                |                                |                                 |                   |
| 07 |                       |                               |                                         |                                     |                |                                |                                 |                   |
|    | + E Sheet1 * S        | Sheet2 v Making Breakfast v   |                                         |                                     |                |                                |                                 |                   |

## **Link Sharing**

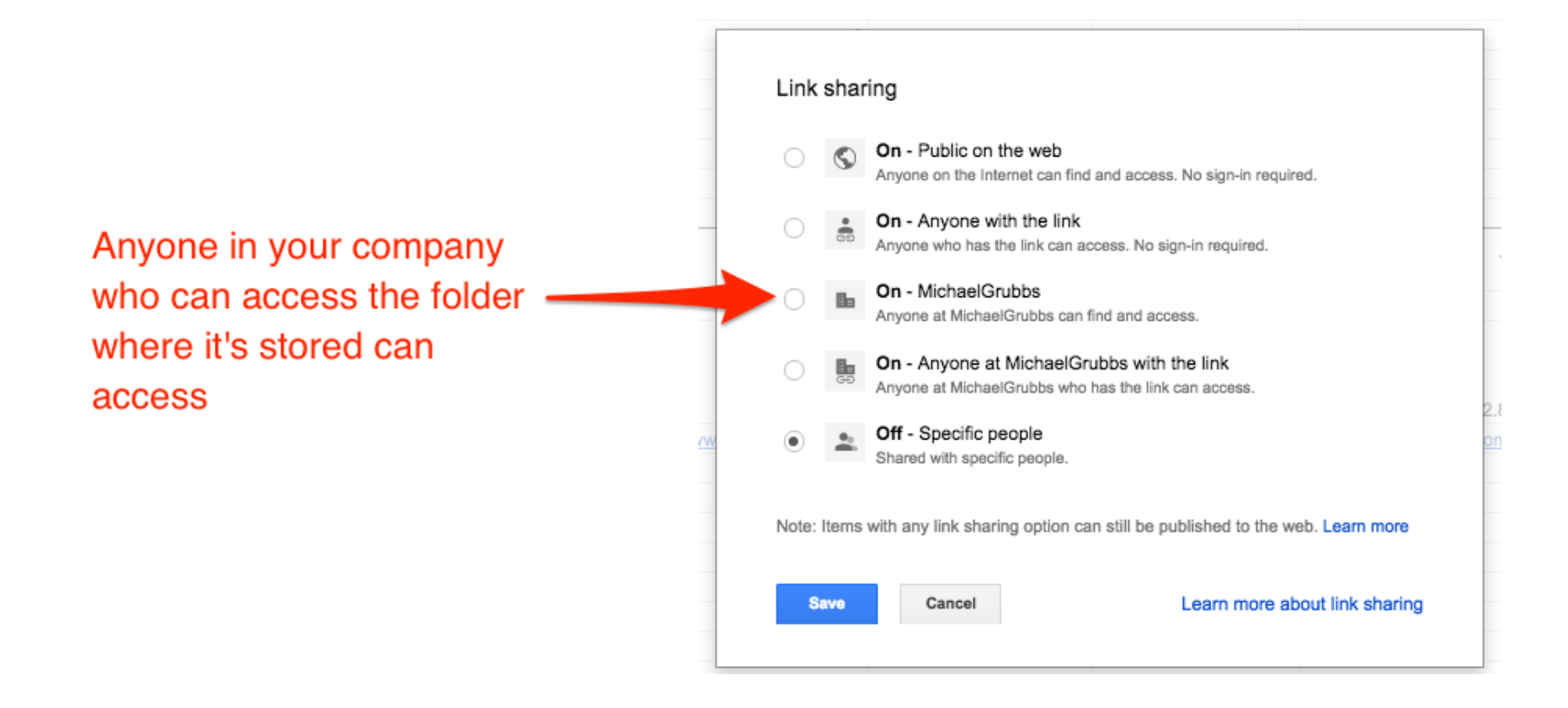

#### Sharing Spreadsheets with Devices and Apps

#### Helpful add-ons

- The Google Docs mobile apps
- Google Drive sync to your desktop
- A Third-Party tool like Zapier

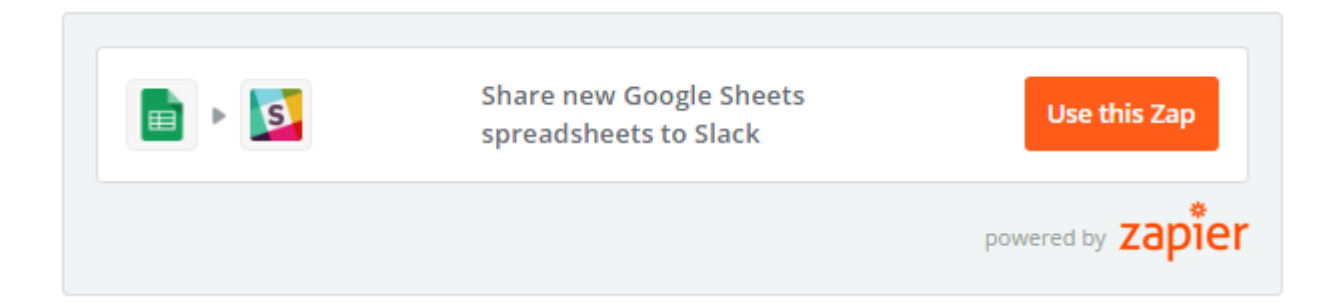

#### **Post in Slack Channel**

# This is great for updating your team when you create or update documents

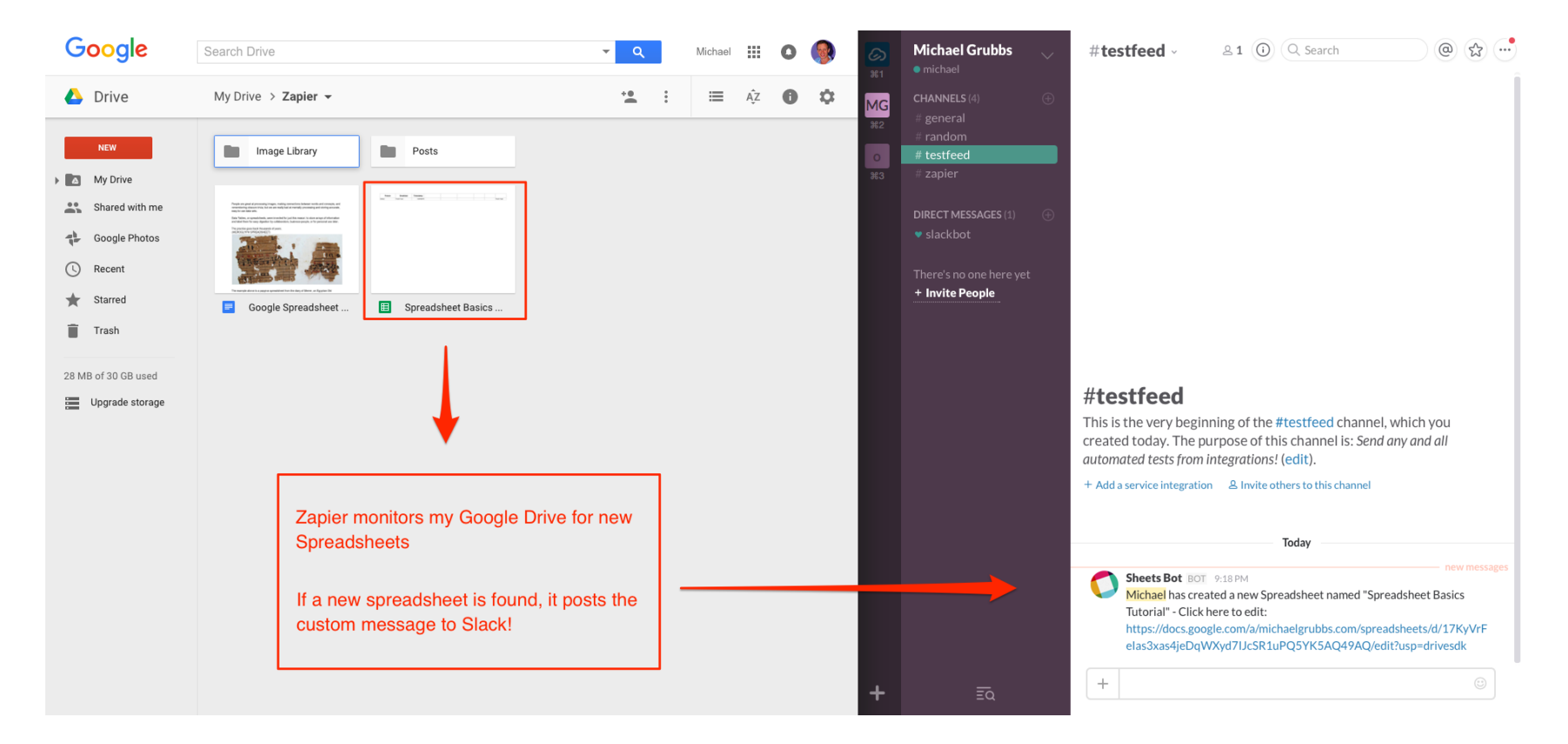

#### **Adding Slack Messages to Spreadsheet**

| Spreadstoet Basics Turbed I I IIII I IIIIIIIIIIIIIIIIIIIIIIIII                                                                                                    |                                                 | <b>S</b> •                                                                                                    |                      |                                          |                                              | k messag<br>preadshe | es to a Google<br>et    | Use this Zap                                                                     |  |  |  |  |
|----------------------------------------------------------------------------------------------------|-------------------------------------------------|----------------------------------------------------------------------------------------------------|----------------------|------------------------------------------|----------------------------------------------|----------------------|-------------------------|----------------------------------------------------------------------------------|--|--|--|--|
|                                                                                                    |                                                 |                                                                                                    |                      |                                          |                                              |                      |                         | powered by zapier                                                                |  |  |  |  |
| A       B       C       D       E         Person       Breaktast       Timestamp       Image: Control of the state of the state of t                                                                                                    | Spreadsheet Basics T<br>File Edit View Insert F | Tutorial     Image: Compare the second second | Add-ons Help All cha | inges saved in Drive<br>I -5 A - ♦ - ⊞ - | michael@michaelgrubbs.co<br>Comments 🔒 Share | #<br>#1              | Michael Grubbs          | #zapier - & 1 (i) Q Search (iii)                                                 |  |  |  |  |
| Person       Breakfast       Timestamp       Image and the service integration of the #zapier         Image and the service integration of the service integration of the service in                                                                                  | A                                               | в                                                                                                    | с                    | D                                        | E                                            | MG<br>#2             | # general               |                                                                                  |  |  |  |  |
| Image: state in the service integration     Image: state integration     Image: state integratintegratintegration                                                                                                    | Person                                          | Breakfast                                                                                                    | Timestamp            |                                          |                                              |                      |                         |                                                                                  |  |  |  |  |
| Image: Section of the section of the sec         |                                                 |                                                                                                    |                      |                                          |                                              | #3                   | # zapier                |                                                                                  |  |  |  |  |
| Image: Control of the state of the state of th         |                                                 |                                                                                                    |                      |                                          |                                              | -1                   |                         |                                                                                  |  |  |  |  |
| Set apurpose + Add a service integration & Invite others to this charred for the service integration & Invite others to this charred for the service integration & Invite other service integration & Invite other service integration & Invite oth |                                                 |                                                                                                    |                      |                                          |                                              |                      | DIRECT MESSAGES (1)     |                                                                                  |  |  |  |  |
| Image: Section of the section of the sec         |                                                 |                                                                                                    |                      |                                          |                                              |                      |                         |                                                                                  |  |  |  |  |
| Image: Section of the sector of the sector of t         |                                                 |                                                                                                    |                      |                                          |                                              |                      |                         |                                                                                  |  |  |  |  |
| Image: Set a purpose                                                                                                    |                                                 |                                                                                                    |                      |                                          |                                              |                      | There's no one here yet |                                                                                  |  |  |  |  |
| Image: Set a purpose + Add a service integration                                                                                                    |                                                 |                                                                                                    |                      |                                          |                                              |                      | + Invite People         |                                                                                  |  |  |  |  |
| Image: Set a purpose + Add a service integration   Set a purpose + Add a service integration Set a purpose • Add a service integration Set a purpose • Add a service integration Set a purpose • Add a service integration Set a purpose • Add a service integration Set a purpose • Add a service integration • Invite others to this change • Invite others to this change • Invite others • Invite others • Invite othe                                                                                                    |                                                 |                                                                                                    |                      |                                          |                                              |                      |                         |                                                                                  |  |  |  |  |
| Image: Set a purpose + Add a service integration   Image: Set a purpose + Add a service integration   Image:                                                                                                    |                                                 |                                                                                                    |                      |                                          |                                              |                      |                         |                                                                                  |  |  |  |  |
| Image: Set a purpose + Add a service integration   Image: Set a purpose + Add a service integration   Image:                                                                                                    |                                                 |                                                                                                    |                      |                                          |                                              |                      |                         |                                                                                  |  |  |  |  |
| Image: state in the state in the          |                                                 |                                                                                                    |                      |                                          |                                              |                      |                         | #zapior                                                                          |  |  |  |  |
| Image: Constraint of the state of the state of         |                                                 |                                                                                                    |                      |                                          |                                              |                      |                         | #Zahici                                                                          |  |  |  |  |
| Image: Constraint of the second of the second o         |                                                 |                                                                                                    |                      |                                          |                                              |                      |                         | This is the very beginning of the #zapier channel, which you created as the day. |  |  |  |  |
| Image: state of the state of the          |                                                 |                                                                                                    |                      |                                          |                                              |                      |                         | today.                                                                           |  |  |  |  |
| Image: second second               |                                                 |                                                                                                    |                      |                                          |                                              |                      |                         |                                                                                  |  |  |  |  |
| Today                                                                                                    |                                                 |                                                                                                    |                      |                                          |                                              |                      |                         |                                                                                  |  |  |  |  |
| Today                                                                                                    |                                                 |                                                                                                    |                      |                                          |                                              |                      |                         |                                                                                  |  |  |  |  |
| Image: Constraint of the second second se               |                                                 |                                                                                                    |                      |                                          |                                              |                      |                         | Today                                                                            |  |  |  |  |
|                                                                                                    |                                                 |                                                                                                    |                      |                                          |                                              |                      |                         | michael 7:43 PM                                                                  |  |  |  |  |
|                                                                                                    |                                                 |                                                                                                    |                      |                                          |                                              |                      |                         | joined #zapier                                                                   |  |  |  |  |
|                                                                                                    |                                                 |                                                                                                    |                      |                                          |                                              | -                    |                         |                                                                                  |  |  |  |  |
|                                                                                                    |                                                 |                                                                                                    |                      |                                          |                                              |                      | =                       | +                                                                                |  |  |  |  |

#### **Downloading Your Data**

|    | Spreadsheet Basics Tutorial 🖈 🖿 |                      |                  |       |                     |        |          |        |          |       |       |      |               |    |         |     |   |
|----|---------------------------------|----------------------|------------------|-------|---------------------|--------|----------|--------|----------|-------|-------|------|---------------|----|---------|-----|---|
|    | Fil                             | e Edit View Insert   | Format Data To   | ols A | dd-ons Help         | All    | chang    | es sa  | ved in [ | Drive |       |      |               |    |         |     |   |
|    |                                 | Share                |                  | d     | - 10                | -      | B Z      | ÷      | Α.       | ۵.    | ⊞ - 8 | 3E - | ≣ - ⊥ -  ⊃  - | 00 | e 101 y | -Σ- |   |
| fx |                                 | New                  | Þ                |       | 0                   |        |          |        |          |       |       |      | -             |    | -       |     | - |
| _  |                                 | Open                 | жo               | _     | U U                 |        |          |        | U        |       |       |      | E             |    | F       |     | 6 |
| 1  |                                 | Rename               |                  |       | Timesta             | np     |          |        |          |       |       |      |               |    |         |     |   |
| 2  |                                 | Make a copy          |                  |       |                     |        |          |        |          |       |       |      |               |    |         |     |   |
| 3  | , E                             | Move to folder       |                  |       | 14491               | 9784   | 44       |        |          |       |       |      |               |    |         |     |   |
| 4  | r 💼                             | Move to trash        |                  | 1449  |                     |        | 47       |        |          |       |       |      |               |    |         |     |   |
| 5  | Import                          |                      |                  |       | 14491               | 978    | 50       |        |          |       |       |      |               |    |         |     |   |
| 6  |                                 |                      |                  |       | 14491               | 978    | 55       |        |          |       |       |      |               |    |         |     |   |
| 7  | 1                               | See revision history | 器+Option+Shift+G |       |                     |        |          |        |          |       |       |      |               |    |         |     |   |
| 8  |                                 | Spreadsheet settings |                  |       |                     |        |          |        |          |       |       |      |               |    |         |     |   |
| 9  |                                 | Download as          |                  |       |                     |        |          |        |          |       |       |      |               |    |         |     |   |
| 10 |                                 | Dublich to the web   | A                | N     | licrosoft Excel (.: | dsx)   |          |        |          |       |       |      |               |    |         |     |   |
| 11 | -                               | Publish to the web   |                  | C     | penDocument fo      | rmat   | t (.ods) |        |          |       |       |      |               |    |         |     |   |
| 12 | -                               | Email collaborators  | -                | P     | DF document (.p     | df)    |          |        |          |       |       |      |               |    |         |     |   |
| 14 |                                 | Email as attachment  | comma-separate   | d val | ues (.c:            | sv, cu | rrent sh | neet)  |          |       |       |      |               |    |         |     |   |
| 15 | -                               | Print                | ÷ер              | т     | ab-separated va     | ues    | (.tsv, c | urrent | t sheet) |       |       |      |               |    |         |     |   |
| 16 | -                               | FIUN.                | 06 F             | v     | Web page ( zin)     |        |          |        | ,        |       |       |      |               |    |         |     |   |
| 17 |                                 |                      |                  |       |                     |        |          |        |          |       |       |      |               |    |         |     |   |
| 18 |                                 |                      |                  |       |                     |        |          |        |          |       |       |      |               |    |         |     |   |

#### **Use Your Spreadsheet in Offline Mode**

| Google          |                                                                                                    | ٩                                                                                                    |                                                                                                    | Michael     | <br>0  |  |
|-----------------|----------------------------------------------------------------------------------------------------|----------------------------------------------------------------------------------------------------|----------------------------------------------------------------------------------------------------|-------------|--------|--|
| $\equiv$ Sheets |                                                                                                    |                                                                                                    |                                                                                                    |             | <br>ÂΖ |  |
|                 | Start a new spreadsheet                                                                                                    |                                                                                                    | MOR                                                                                                    | ⊑ ≎         |        |  |
|                 | A survey of the second second se | Parameters<br>Sector 2015<br>Person 2015<br>Person | Presentations<br>Presentations<br>Presen | nu<br>sa    |        |  |
|                 | Blank To-do list 2015 Calendar                                                                                                    | Invoice Weekly time she                                                                                                    | eet Expense report                                                                                                    |             |        |  |
|                 | Today                                                                                                    | Owned by anyone 👻                                                                                                    | Last opened by me                                                                                                    |             |        |  |
|                 | Spreadsheet Basics Tutorial 2                                                                                                    | me                                                                                                    | 10:29 PM                                                                                                    | 4<br>4<br>4 |        |  |
|                 | Spreadsheet Basics Tutorial                                                                                                    | me                                                                                                    | 10:29 PM                                                                                                    | 4<br>4<br>4 |        |  |
|                 | Previous 30 days                                                                                                    |                                                                                                    |                                                                                                    |             |        |  |
|                 | Google Sheets CRM Tutorial                                                                                                    | me                                                                                                    | Nov 17, 2015                                                                                                    | 4<br>4      |        |  |
|                 | Earlier                                                                                                    |                                                                                                    |                                                                                                    |             |        |  |
|                 | Untitled spreadsheet                                                                                                    | me                                                                                                    | Oct 1, 2015                                                                                                    | *<br>4<br>4 |        |  |
|                 | Sheets Business Templates                                                                                                    | me                                                                                                    | Aug 13, 2015                                                                                                    | 1           |        |  |
|                 | Tips for Sheets                                                                                                    | me                                                                                                    | Jul 29, 2015                                                                                                    | *           |        |  |

# **Google Forms**

#### **Versatile Tool**

- Forms are among the internet's most versatile tools
- Whether you need
  - a contact form or a checkout page,
  - a survey or a student directory,
  - •••
  - a form is all you need to easily gather that information
- With Google Forms, it only takes a few minutes to make one for free.

### **Tour of Google Forms**

#### Standalone app from early 2016

| Google  |                       |                                                                                                    |                | Q                                                                                                    |                                                                                 | <br>0 | -F |
|---------|-----------------------|----------------------------------------------------------------------------------------------------|----------------|----------------------------------------------------------------------------------------------------|---------------------------------------------------------------------------------|-------|----|
| ≡ Forms |                       |                                                                                                    |                |                                                                                                    |                                                                                 | ĄΖ    |    |
|         | Start a new form      |                                                                                                    |                |                                                                                                    | MORE 🛟                                                                          |       |    |
|         | +                     | Everage     Everage     E |                | Compare a compare a compa |                                                                                 |       |    |
|         | Blank                 | Event Registration                                                                                                    | Event Feedback | Order Form                                                                                                    | Job Application                                                                 |       |    |
|         | Recent forms          |                                                                                                    |                |                                                                                                    | Owned by anyone 👻                                                               |       |    |
|         |                       | Control of the second second secon                                                                                                    |                |                                                                                                    | D1<br>D1<br>D1<br>D1<br>D1<br>D1<br>D1<br>D1<br>D1<br>D1<br>D1<br>D1<br>D1<br>D |       |    |
|         | Stuff and other stuff | Event Registratio                                                                                                    | A Quiz         | Dpened 2:57 PM                                                                                                    | Untitled Form                                                                   |       |    |

# **Event Registration**

| Event Registration | QUESTIONS RESPONSES                                                                                                    | SEND    |
|--------------------|----------------------------------------------------------------------------------------------------|---------|
|                    | Event Timing: January 4th-6th, 2016<br>Event Address: 123 Your Street Your City, ST 12345<br>Contact us at (123) 456-7890 or no_reply@example.com |         |
|                    | Short answer text                                                                                                    | •<br>Tr |
|                    | Email *                                                                                                    |         |

# **Building Your First Google Form**

|    | Testsheet    |               |                   |        |                   |         |           |                   |                                       |
|----|--------------|---------------|-------------------|--------|-------------------|---------|-----------|-------------------|---------------------------------------|
|    | File Edit Vi | ew Insert For | rmat Data         | Tools  | Form Add-o        | ons H   | elp Las   | st edit was yeste | day at 3:08 PM                        |
|    |              | \$%.0         | .0 <u>0</u> 123 - | С      | reate a form      |         | BZ        | <u></u>           | • = • • •                             |
| fx |              |               |                   | s      | cript editor      |         |           |                   | · · · · · · · · · · · · · · · · · · · |
|    | А            | В             | 5                 |        |                   |         | E         | F                 | G                                     |
| 1  |              | Name          |                   | S      | pelling           | C       | or:       | Pricing from:     | <b>Centralized Da</b>                 |
| 2  |              |               |                   |        |                   |         |           |                   |                                       |
| 3  | Task Lists   |               |                   | ✓ E    | nable autocomp    | lete    |           |                   |                                       |
| 4  |              |               | App: ASANA        | N      | otification rules |         | rs        | \$5/mo./user      | √                                     |
| 5  |              |               | App: DAPUI        |        | noto of oboot     | C       | ogress wi | \$25/mo. for 5 u  | s √                                   |
| 6  |              | instghtly     | App: INSIGE       | P      | rolect sheet      | S       | ;         | \$12/mo./user     | √                                     |
| 7  |              | <b>S</b>      | App: TOOD         | LED( O | utline everythi   | ∞ priva | te tasks  | \$14.99/yr./user  | √                                     |
# **Multiple Choices**

| Multiple choice | •<br>×<br>× | Ti         |
|-----------------|-------------|------------|
|                 | ××          |            |
|                 | ×           | C          |
|                 |             |            |
|                 | ×           | Ŀ          |
|                 |             |            |
| -               |             |            |
|                 | Required    | Required : |

## Linear Scale

|          |               | 7          |            |            |            | alo - | _ |
|----------|---------------|------------|------------|------------|------------|-------|---|
| How much | ao you like . | Zapier     |            |            | Lineal SC  | aic   |   |
|          | 1             | 2          | 3          | 4          | 5          |       |   |
| æ        | $\bigcirc$    | $\bigcirc$ | $\bigcirc$ | $\bigcirc$ | $\bigcirc$ | Ŷ     |   |
| 1 💌 to   | 5 💌           |            |            |            |            |       |   |
| 1 💌 to   | 5 💌           |            |            |            |            |       |   |
| 1        | 5 💌           |            |            |            |            |       |   |

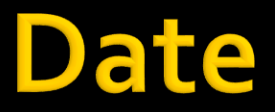

| like to visit the White House   | 2                             | Date                           | -                              |                                       |
|---------------------------------|-------------------------------|--------------------------------|--------------------------------|---------------------------------------|
| ince to visit the writte riouse | ••                            |                                |                                |                                       |
|                                 |                               |                                |                                | l                                     |
| ~                               |                               |                                |                                |                                       |
|                                 |                               |                                |                                |                                       |
|                                 | Ē                             | Pequired                       | · · · ·                        |                                       |
|                                 | Iike to visit the White House | Iike to visit the White House? | Iike to visit the White House? | iii<br>like to visit the White House? |

# **Google Forms Field Options**

| QUESTIONS RESPONSES                                             |                                                     |
|-----------------------------------------------------------------|-----------------------------------------------------|
| Form description                                                | <ul> <li>Short answer</li> <li>Paragraph</li> </ul> |
| <br>Untitled Question                                           | Multiple choice                                     |
| <ul> <li>Option 1</li> <li>Add option or ADD "OTHER"</li> </ul> | <ul><li>Checkboxes</li><li>Dropdown</li></ul>       |
|                                                                 | Linear scale     Multiple choice grid               |
| Question<br>O Option 1                                          | Date                                                |

## **Build Quiz**

| ← Untitled form | 🗯 🕐 💿 🏟 Isend : 🀲                                                                                                    |
|-----------------|----------------------------------------------------------------------------------------------------|
|                 | Settings                                                                                                    |
| _               | GENERAL PRESENTATION QUIZZES                                                                                                    |
|                 | Make this a quiz<br>Assign point values to questions and allow auto-grading.                                                                                 |
| UII             | Quiz options                                                                                                    |
| Form de         | Release Grade:                                                                                                    |
|                 | Immediately after each submission                                                                                                    |
| Untitl<br>O op  | Later, after manual review     Sending grades to respondents requires email addresses. To collect emails,     restrict to Zapier users in the "General" tab. |
| O Ad            | Respondent can see:                                                                                                    |
|                 | Missed questions ?                                                                                                    |
| A1              | Correct answers ?                                                                                                    |
|                 | Point values ?                                                                                                    |
|                 | CANCEL SAVE                                                                                                    |

## **Build Quiz - Answers**

| What's the square root of 4 | 2 🔿 points   |
|-----------------------------|--------------|
|                             | <u> 4 </u> 9 |
|                             |              |
| 2                           | $\checkmark$ |
| 3                           |              |
| 4                           |              |
| 8                           |              |
| 16                          |              |
|                             |              |

## Form Responses

|                                          | QUESTIONS     | RESPONSES    | 11                                       |  |
|------------------------------------------|---------------|--------------|------------------------------------------|--|
| (2 responses)                            |               |              |                                          |  |
| Jan 1, 2016 1:01 A<br>Mar 3, 2016 3:03 A | M             |              |                                          |  |
| What's your favorite n                   | ame for rando | m things? (7 | e bob<br>stuff                           |  |
| 42.                                      | 9%            |              | <ul> <li>it</li> <li>Option 1</li> </ul> |  |

### **Get Notified When Your Form is Filled Out**

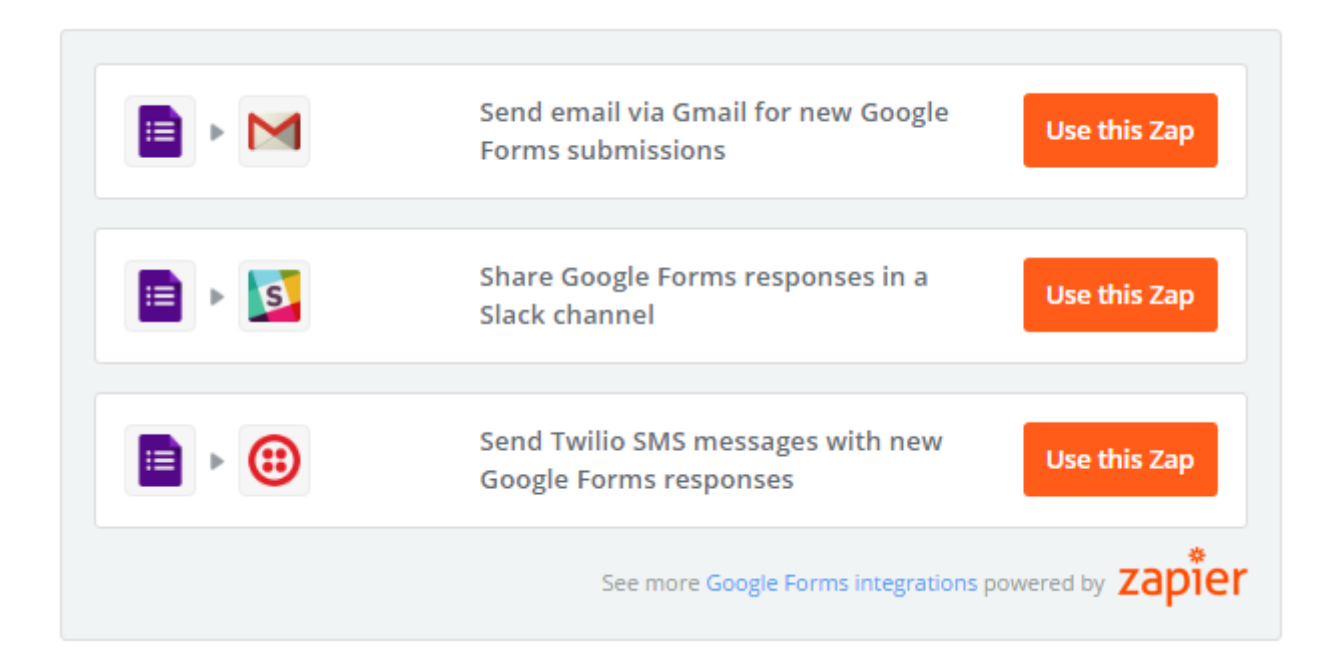

How to Create a Custom Business Analytics Dashboard

## **Motivation**

- Data means little on its own.
- Open a spreadsheet packed with numbers, and it is difficult to tell what is improving and where you should focus your efforts
- Would not it be better if you could make a dashboard that automatically turns your numbers into clear, actionable insights?

### Dashboard

 With a spreadsheet and some data integration, you can build the custom dashboard.

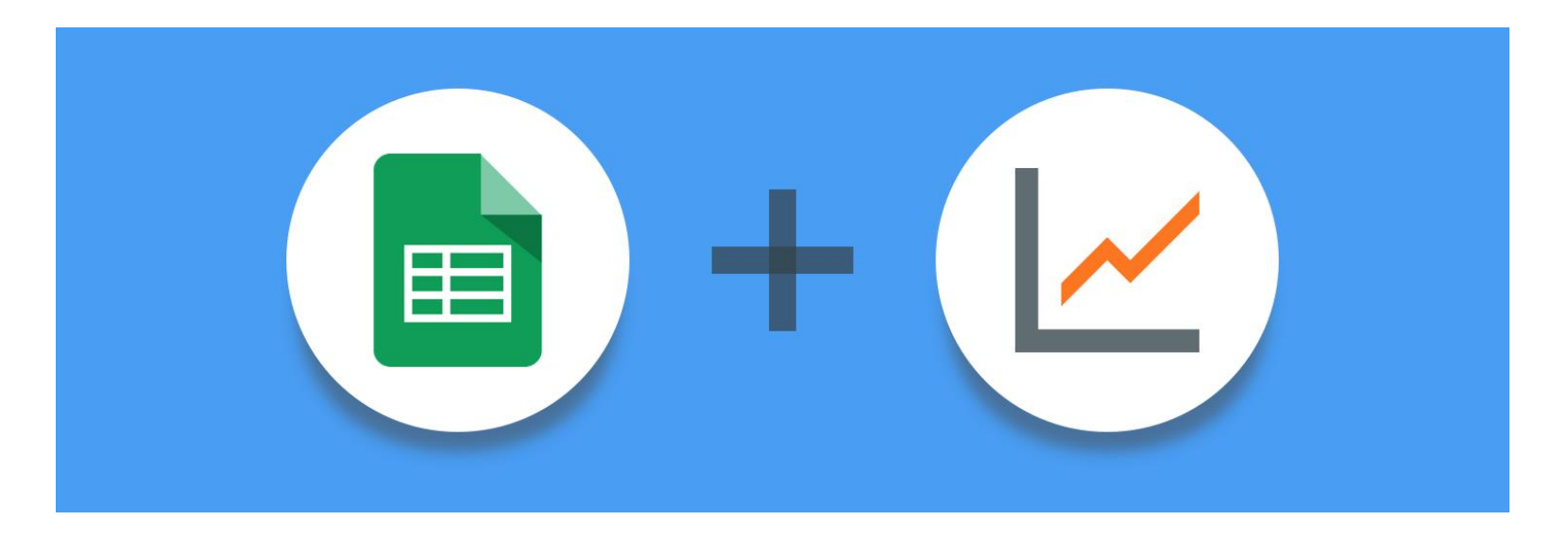

# **Build a Reporting Dashboard**

### Install the Google Analytics plugin

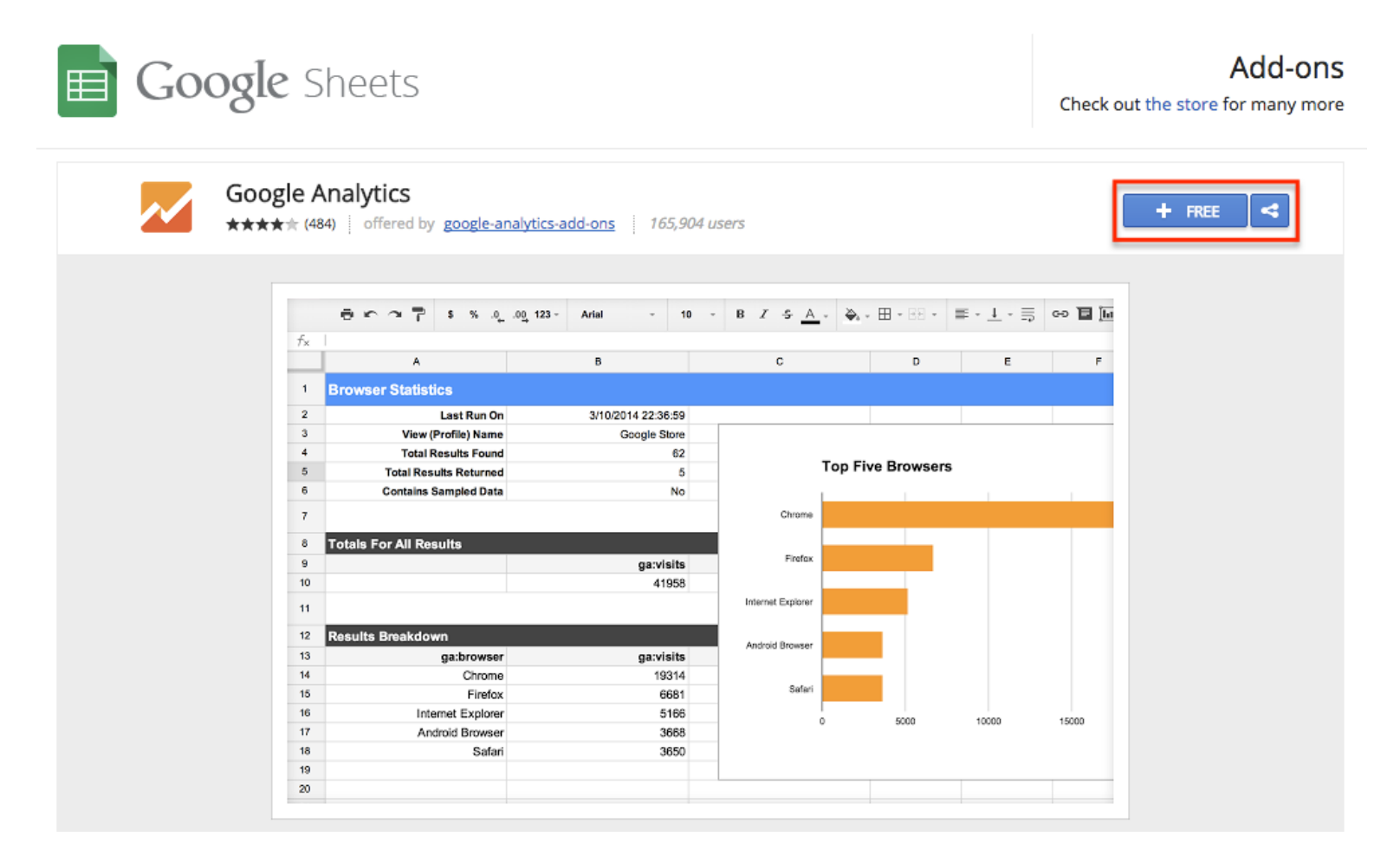

## **Create New Report**

- Click Add-ons
- Select Google Analytics Plugin
- Create new report

| ≡  | Untitled sprea<br>File Edit View | Insert Fo          | 🟫 🖿<br>rmat Data  | Tools | Add-ons | Help All change | s saved in Drive  |                    |          |                    |
|----|----------------------------------|--------------------|-------------------|-------|---------|-----------------|-------------------|--------------------|----------|--------------------|
|    | er 27                            | \$%.0 <sub>4</sub> | .0 <u>0</u> 123 - | Arial | Googl   | e Analytics     | Create new report | <u>+</u> +   + + + | co 🖬 🔟 ' | <del>γ</del> - Σ - |
| fx |                                  |                    |                   |       | Get ar  | Id-ons          | Run reports       |                    |          |                    |
|    | A                                | В                  | С                 |       | Mana    | ad-ons          | Schedule reports  | н                  | 1        | J                  |
| 1  | 1                                |                    |                   |       | Manag   | ge add-ons      |                   |                    |          |                    |
| 2  |                                  |                    |                   |       |         |                 | Help              |                    |          |                    |
| 3  |                                  |                    |                   |       |         |                 |                   |                    |          |                    |
| 4  |                                  |                    |                   |       |         |                 |                   |                    |          |                    |
| 5  |                                  |                    |                   |       |         |                 |                   |                    |          |                    |

## **Selecting Site**

### You should select the site, which you need to create a traffic report about

| 田   | Blogging-D   | ashboard     | ☆ 🖿             |               |                 |                       |                       |              |        |   | jesse.bouman@                | )gmail.com 👻      |
|-----|--------------|--------------|-----------------|---------------|-----------------|-----------------------|-----------------------|--------------|--------|---|------------------------------|-------------------|
|     | File Edit Vi | ew Insert Fo | rmat Data Too   | ols Add-ons H | lelp All change | es saved in D         | )rive                 |              |        |   | Comments                     | Share             |
|     |              | \$ % .0      | .00_ 123 - Aria | nl - 10       | • • B Z         | <u>-</u> 5 <u>A</u> - | <b>≫</b> a - ⊞ - EE - | ≣ - ⊥ -  + - | More - |   | Create a new report          | ×                 |
| fx  |              |              |                 |               |                 |                       |                       |              |        |   | 1) Name Your Report          |                   |
|     | А            | В            | С               | D             | E               | F                     | G                     | н            | I.     | J |                              |                   |
| 1   |              |              |                 |               |                 |                       |                       |              |        |   | Name                         |                   |
| 2   |              |              |                 |               |                 |                       |                       |              |        |   |                              |                   |
| 3   |              |              |                 |               |                 |                       |                       |              |        |   |                              |                   |
| 4   |              |              |                 |               |                 |                       |                       |              |        |   | 2) Select Account Informatio | n                 |
| 5   |              |              |                 |               |                 |                       |                       |              |        |   | Account                      |                   |
| 6   |              |              |                 |               |                 |                       |                       |              |        |   | BoumanBlog                   | ÷ (               |
| · · |              |              |                 |               |                 |                       |                       |              |        |   | Durati                       |                   |
| 0   |              |              |                 |               |                 |                       |                       |              |        |   | Property                     |                   |
| 10  |              |              |                 |               |                 |                       |                       |              |        |   | http://www.boumanblog.com    | ÷                 |
| 11  |              |              |                 |               |                 |                       |                       |              |        |   | View (Profile)               |                   |
| 12  |              |              |                 |               |                 |                       |                       |              |        |   | www.boumanblog.com           | ÷                 |
| 13  |              |              |                 |               |                 |                       |                       |              |        |   | g                            | i                 |
| 14  |              |              |                 |               |                 |                       |                       |              |        |   | 3) Choose Metrics and Dime   | neione            |
| 15  |              |              |                 |               |                 |                       |                       |              |        |   | 5) Ghoose metrics and Dime   | 1310113           |
| 16  |              |              |                 |               |                 |                       |                       |              |        |   | Metrics                      |                   |
| 17  |              |              |                 |               |                 |                       |                       |              |        |   | Search metrics               |                   |
| 18  |              |              |                 |               |                 |                       |                       |              |        |   |                              | Metrics Reference |
| 19  |              |              |                 |               |                 |                       |                       |              |        |   | Dimensions                   |                   |
| 20  |              |              |                 |               |                 |                       |                       |              |        |   | Search dimensions            |                   |
| 21  |              |              |                 |               |                 |                       |                       |              |        |   | Dime                         | nsions Reference  |

## **Choosing metrics**

### Choose metrics and click Create Report

|                   | e c a P | \$ % .0 <sub>↓</sub> | .00 123 - Arial | - | 10 - B  | I \$ <u>A</u> - | ♦ 田・田・        | $\equiv \cdot \ \overrightarrow{1} \ \cdot \ \overrightarrow{1} \ \cdot$ | More -     |   | Create a new report X                                                         |
|-------------------|---------|----------------------|-----------------|---|---------|-----------------|---------------|--------------------------------------------------------------------------|------------|---|-------------------------------------------------------------------------------|
| fx<br>1<br>2<br>3 | A       | В                    | C               | D | E       | F               | G             | Н                                                                        | L          | L | Related Products<br>Related Product Quantity<br>Ecommerce<br>Revenue per User |
| 4                 |         |                      |                 |   |         |                 |               |                                                                          |            |   | User                                                                          |
| 5                 |         |                      |                 |   |         |                 |               |                                                                          |            |   | Number of Sessions per User                                                   |
| 6                 |         |                      |                 |   |         |                 |               |                                                                          |            |   | Ecommerce                                                                     |
| 7                 |         |                      |                 |   |         |                 |               |                                                                          |            |   | Refunds                                                                       |
| 9                 |         |                      |                 |   |         |                 | Constant      | 1 P. 1                                                                   |            |   | x Users x Sessions x Bounce Rate                                              |
| 10                |         |                      |                 |   |         |                 | Click to      | get a list of m                                                          | netrics to |   | × Avg. Session Duration                                                       |
| 11                |         |                      |                 |   |         |                 | choose        | rom for your                                                             | report.    |   | × Organic Searches                                                            |
| 12                |         |                      |                 |   |         |                 |               |                                                                          |            |   | Metrics Reference                                                             |
| 13                |         |                      |                 |   | -       | _               |               |                                                                          |            |   | Dimensions                                                                    |
| 14                |         |                      |                 |   | -       | -               |               | _                                                                        |            |   | Search dimensions                                                             |
| 16                |         |                      |                 |   |         |                 |               |                                                                          |            |   | Dimensions Reference                                                          |
| 17                |         |                      |                 |   |         |                 |               |                                                                          |            |   |                                                                               |
| 18                |         |                      |                 |   | Bun     | report whe      | en vou have o | lesired metric                                                           |            |   | Create Report Cancel                                                          |
| 10                |         |                      |                 |   | r idiri | roport mit      | ni you navo c | ioonod mound                                                             |            |   |                                                                               |

## **Report Configuration**

The extension will then add a new "Report Configuration" sheet to your spreadsheet, and it'll automatically populate with your site analytics data.
This is where we'll get the data for your dashboard.

|    | Blogging-Dashboard 📩<br>File Edit View Insert Format | Data Tools Add-ons H                                                                    | lelp All changes saved in D   | rive |                |    | jesse.bouma | an@gmail.com 👻 |
|----|------------------------------------------------------|-----------------------------------------------------------------------------------------|-------------------------------|------|----------------|----|-------------|----------------|
|    | ēr∽ ~ 〒 \$%.000_                                     | 123 - Arial - 12                                                                        | 2 · <b>B</b> <i>I</i> - 5 A - |      | -   co 🖪 🛄 🔻 - | Σ. |             |                |
| fx | Configuration Options                                |                                                                                         |                               |      |                |    |             |                |
|    | A                                                    | В                                                                                       | С                             | D    | E              | F  |             | G              |
| 1  | Configuration Options                                | Your Google Analytics                                                                   | Reports                       |      |                |    |             |                |
| 2  | Report Name                                          |                                                                                         |                               |      |                |    |             |                |
| 3  | Туре                                                 | core                                                                                    |                               |      |                |    |             |                |
| 4  | View (Profile) ID / ids                              | ga:11758069                                                                             |                               |      |                |    |             |                |
| 5  | Start Date                                           |                                                                                         |                               |      |                |    |             |                |
| 6  | End Date                                             |                                                                                         |                               |      |                |    |             |                |
| 7  | Last N Days                                          | 7                                                                                       |                               |      |                |    |             |                |
| 8  | Metrics                                              | ga:users<br>ga:sessions<br>ga:bounceRate<br>ga:avgSessionDuration<br>ga:organicSearches |                               |      |                |    |             |                |
| 9  | Dimensions                                           |                                                                                         |                               |      |                |    |             |                |
| 10 | Sort                                                 |                                                                                         |                               |      |                |    |             |                |
| 11 | Filters                                              |                                                                                         |                               |      |                |    |             |                |
| 12 | Segment                                              |                                                                                         |                               |      |                |    |             |                |
| 13 | Sampling Level                                       |                                                                                         |                               |      |                |    |             |                |
| 14 | Start Index                                          |                                                                                         |                               |      |                |    |             |                |
| 15 | Max Results                                          |                                                                                         |                               |      |                |    |             |                |
| 16 | Spreadsheet URL                                      |                                                                                         |                               |      |                |    |             |                |
|    | +  Report Configuration                              | Sheet1 -                                                                                |                               |      |                |    |             | Ģ              |

## **Default Number of Days**

- By default, the spreadsheet will show data from the past seven days
  - but you can change that by changing the number in column B7 beside Last N Days,
- or removing it and adding start and end dates.
   Typically data from the past 30 days—and comparing to the previous 30 day periods—gives the best feel for month-over-month growth.

## **Comparing with Previous Period**

| File Edit View Ins      | ert Format Data Tools Add-o                                                             | Help All changes saved in                                                               | Drive                         |                    |    | Comments G Shar |
|-------------------------|-----------------------------------------------------------------------------------------|-----------------------------------------------------------------------------------------|-------------------------------|--------------------|----|-----------------|
| 8 ~ ~ 7 s               | % .000_ 123 - Arial -                                                                   | 10 - B Z - A -                                                                          | <b>≫</b> • + ⊞ + ⊞ + <u>⊥</u> | ·  =  ·  = = = = = | Σ. |                 |
| =                       |                                                                                         |                                                                                         |                               |                    |    |                 |
| A                       | В                                                                                       | С                                                                                       | D                             | E                  | F  | G               |
| Configuration Optio     | ns Your Google Anal                                                                     | tics Reports                                                                            |                               |                    |    |                 |
| Report Name             | Current Blog Metrics                                                                    | Previous Month Blog<br>Metrics                                                          |                               |                    |    |                 |
| Гуре                    | core                                                                                    | core                                                                                    |                               |                    |    |                 |
| /iew (Profile) ID / ids | ga:11758069                                                                             | ga:11758069                                                                             |                               |                    |    |                 |
| Start Date              | 2/1/2016                                                                                | 1/1/2016                                                                                |                               |                    |    |                 |
| End Date                | 2/29/2016                                                                               | =                                                                                       |                               |                    |    |                 |
| ast N Days              | 7                                                                                       | 7                                                                                       |                               |                    |    |                 |
| Metrics                 | ga:users<br>ga:sessions<br>ga:bounceRate<br>ga:avgSessionDuration<br>ga:organicSearches | ga:users<br>ga:sessions<br>ga:bounceRate<br>ga:avgSessionDuration<br>ga:organicSearches |                               |                    |    |                 |
| Dimensions              |                                                                                         |                                                                                         |                               |                    |    |                 |
| Sort                    |                                                                                         | T                                                                                       |                               |                    |    |                 |
| Filters                 |                                                                                         |                                                                                         |                               |                    |    |                 |
| Segment                 | Converting first                                                                        | report and pasta it into                                                                |                               |                    |    |                 |
| Sampling Level          | Copy the first                                                                          | report and paste it into                                                                | north l                       |                    |    |                 |
| Start Index             | a second colu                                                                           | mn for your second re                                                                   | port.                         |                    |    |                 |
|                         |                                                                                         |                                                                                         |                               |                    |    |                 |

## **Run Reports**

- Now that you have the dates for your three reports, it's time to run the report.
  - In the top menu in Google Sheets, select Add-ons -> Google Analytics > Run Report.

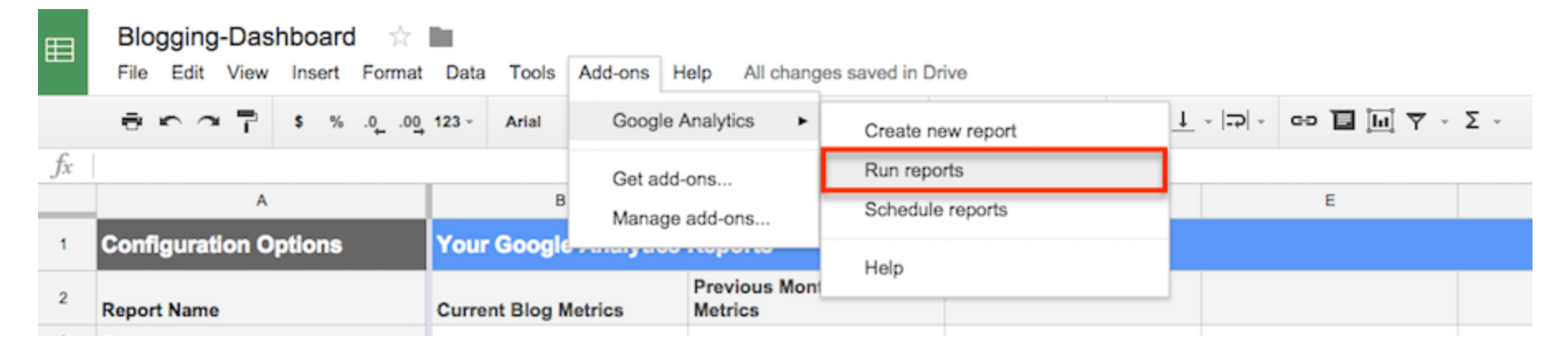

### **Three new Sheets**

### The Google Analytics extension will automatically add three new sheets

| ≡      | Blogging-Dashboard       Image: State of the state of the state of th |                    |                   |                    |         |            |                  |         |                 |                                                 |             |                    |   |   |     |
|--------|----------------------------------------------------------------------------------------------------|--------------------|-------------------|--------------------|---------|------------|------------------|---------|-----------------|-------------------------------------------------|-------------|--------------------|---|---|-----|
|        | ēr a T                                                                                                    | \$%.0 <sub>↓</sub> | .0 <u>0</u> 123 - | Arial -            | 12 -    | BI         | <del>s</del> A - | ۵.      | · •             | $\equiv \frac{1}{1} \cdot  \frac{1}{1} \cdot  $ |             | μί Υ - Σ -         |   |   |     |
| fx     | Current Month Blog                                                                                                    | Metrics            |                   |                    |         |            |                  |         |                 |                                                 |             |                    |   |   |     |
|        | А                                                                                                    |                    |                   | В                  |         | С          |                  |         |                 | D                                               |             | E                  | F | G | Н   |
| 1      | Current Month B                                                                                                    | log Metric         | S                 |                    |         |            |                  |         |                 |                                                 |             |                    |   |   |     |
| 2      | Last Run On                                                                                                    |                    | 2/24/2016 21:     | :00:57             |         |            |                  |         |                 |                                                 |             |                    |   |   |     |
| 3      | View (Profile) Name                                                                                                    |                    | www.bouman        | blog.com           |         |            |                  |         |                 |                                                 |             |                    |   |   |     |
| 4      | Total Results Found                                                                                                    |                    | 1                 |                    |         |            |                  |         |                 |                                                 |             |                    |   |   |     |
| 5      | Total Results Returne                                                                                                    | d                  | 1                 |                    |         |            |                  |         |                 |                                                 |             |                    |   |   |     |
| 6      | Contains Sampled Da                                                                                                    | ta                 | No                |                    |         |            |                  |         |                 |                                                 |             |                    |   |   |     |
| /      |                                                                                                    |                    |                   |                    |         |            |                  |         |                 |                                                 |             |                    |   |   |     |
| 0<br>9 |                                                                                                    |                    |                   |                    |         |            |                  |         |                 |                                                 |             |                    |   |   |     |
| 10     | Totals For All Res                                                                                                    | ulte               |                   |                    |         |            |                  |         |                 |                                                 |             |                    |   |   |     |
| 11     |                                                                                                    | ga:users           |                   | ga:session         | 5       | a          | a:bounce         | Rate    | ga:avg          | SessionDuration                                 |             | ga:organicSearches |   |   |     |
| 12     |                                                                                                    | 204                |                   | 21                 | 6       | 3          | 0.91203          | 37037   | 3               | 31.16203704                                     |             | 152                |   |   |     |
| 13     |                                                                                                    |                    |                   |                    |         |            |                  |         |                 |                                                 |             |                    |   |   |     |
| 14     | Results Breakdow                                                                                                    | 'n                 |                   |                    |         |            |                  |         |                 |                                                 |             |                    |   |   |     |
| 15     |                                                                                                    | ga:users           |                   | ga:session         | 5       | g          | a:bounce         | eRate   | ga:avg          | SessionDuration                                 |             | ga:organicSearches |   |   |     |
| 16     |                                                                                                    | 204                |                   | 21                 | 6       |            | 0.91203          | 37037   |                 | 31.16203704                                     |             | 152                |   |   |     |
| 17     |                                                                                                    |                    |                   |                    | Aft     | er runni   | na the           | repor   | t three nev     | v Sheets will                                   | be create   | d                  |   |   |     |
| 18     |                                                                                                    |                    |                   |                    | wit     | h the tra  | affic da         | ta froi | m vour cho      | sen dates.                                      | be create   |                    |   |   |     |
| 19     |                                                                                                    |                    |                   |                    |         |            |                  |         |                 |                                                 |             |                    |   |   |     |
| 20     |                                                                                                    |                    |                   |                    | -       |            |                  |         |                 |                                                 |             |                    |   |   |     |
|        | Breat (                                                                                                    | Configuration      | - Current         | Month Blog Metrice | Price I | Jonth Blog | Motrice          | - No.   | d Drior Month I | Ring Matrice - D                                | latan - Ch  | aat1 -             |   |   | 4 1 |
|        | + E Report                                                                                                    | Johnguration       | Current           | wonth blog wetrics | Prior I | Nonth Blog | Wetrics          | + Nex   | a Phor worth t  | biog wietrics 👻 D                               | Shales V Sh | eeri *             |   |   |     |

### Dashboard

### Rename Sheet1 to Dashboard and populate it with data

| Blogging-Dashboard |                    |                                   |                   |                  |                                    |                   |                |               |            |   |          |         |
|--------------------|--------------------|-----------------------------------|-------------------|------------------|------------------------------------|-------------------|----------------|---------------|------------|---|----------|---------|
|                    | File Edit View Ins | sert Format D                     | ata Tools Add     | l-ons Help All   | changes saved in [                 | Drive             |                |               |            |   | Comments | G Share |
|                    |                    | % .0 <sub>↓</sub> .0 <u>0</u> 123 | - Arial           | - 10 - I         | B <i>I</i> <del>5</del> <u>A</u> - | ﴾₀ - ⊞ - 88       | * ≣ * ⊥ *      | → ~ ⊡         | μι γ - Σ - |   |          |         |
| fx                 | =                  |                                   |                   |                  |                                    |                   |                |               |            |   |          |         |
|                    | А                  | В                                 | с                 | D                | E                                  | F                 | G              | н             | I          | J | к        | L       |
| 2                  |                    |                                   |                   |                  |                                    |                   |                |               |            |   |          |         |
| 3                  | Blogging Metrics   |                                   |                   |                  |                                    |                   |                |               |            |   |          |         |
| 4                  |                    |                                   |                   |                  |                                    |                   |                |               |            |   |          |         |
| 5                  | Time Frame         | Current Month                     | Prior Month       | Next Prior Month |                                    |                   |                |               |            |   |          |         |
| 6                  | Users              | 204                               | 376               | 295              | ;                                  |                   |                |               |            |   |          |         |
| 7                  | Time Frame         | Current Month                     | Prior Month       | Next Prior Month |                                    |                   |                |               |            |   |          |         |
| 8                  | Sessions           | 216                               | 390               |                  |                                    |                   |                |               |            |   |          |         |
| 9                  | Time Frame         | Current Month                     | Prior Month       | Next Prior Month |                                    |                   |                |               |            |   |          |         |
| 10                 | Organic Searches   | 152                               | =                 |                  |                                    |                   |                |               |            |   |          |         |
| 11                 | Time Frame         | Current Month                     | Prior Month       | Next Prior Month |                                    |                   |                |               |            |   |          |         |
| 12                 | Bounce Rate        | 0.912037037                       |                   |                  |                                    |                   |                |               |            |   |          |         |
| 13                 |                    |                                   | T                 |                  |                                    |                   |                |               |            |   |          |         |
| 14                 |                    |                                   |                   |                  |                                    |                   |                |               |            |   |          |         |
| 15                 |                    |                                   |                   |                  |                                    |                   |                |               |            |   |          |         |
| 16                 |                    | (                                 | In your dash      | board, add an    | equal sign ar                      | nd then find      |                |               |            |   |          |         |
| 17                 |                    |                                   | the correspo      | ondina metric i  | n vour metrics                     | spreadshee        | et.            |               |            |   |          |         |
| 18                 |                    |                                   |                   |                  |                                    |                   | _              |               |            |   |          |         |
| 30                 |                    |                                   |                   |                  |                                    |                   |                |               |            |   |          |         |
| 20                 |                    |                                   |                   |                  |                                    |                   |                |               |            |   |          |         |
| 22                 |                    |                                   |                   |                  |                                    |                   |                |               |            |   |          |         |
| 22                 |                    |                                   |                   |                  |                                    |                   |                |               |            |   |          |         |
| _                  |                    |                                   |                   | Dia Maria        |                                    |                   |                | Dates Darbh   | and a      |   |          |         |
|                    | + = port Configura | tion - Current                    | Month Blog Metric | Prior Month I    | Blog Metrics 👻 N                   | ext Prior Month E | slog Metrics 👻 | Dates - Dasht | oard V     |   |          |         |

### With Colors

#### So the values stand out

| Blogging-Dashboard |                         |                                     |                   |                    |                                    |                      |                   |                             |            | jesse.bour | jesse.bouman@gmail.com 👻 |         |
|--------------------|-------------------------|-------------------------------------|-------------------|--------------------|------------------------------------|----------------------|-------------------|-----------------------------|------------|------------|--------------------------|---------|
| ▦                  | File Edit View          | Insert Format I                     | Data Tools Ad     | d-ons Help All     | changes saved in                   | Drive                |                   |                             |            |            | Comments                 | 🔒 Share |
|                    | ē o a 7                 | \$ % .0 <sub>↓</sub> .0 <u>0</u> 12 | 3 - Arial         | ~ 10 ~ E           | 8 <i>I</i> <del>5</del> <u>A</u> - | ♦                    | ≣ - ⊥ -  + -      | co 🔳 🗓                      | Ϊ, Υ - Σ - |            |                          |         |
| fx                 |                         |                                     |                   |                    |                                    |                      |                   |                             |            |            |                          |         |
|                    | А                       | В                                   | С                 | D                  | E                                  | F                    | G                 | н                           | I.         | J          | к                        | L       |
| 2                  |                         |                                     |                   |                    |                                    |                      |                   |                             |            |            |                          |         |
| 3                  | <b>Blogging Metrics</b> |                                     |                   |                    |                                    |                      |                   |                             |            |            |                          |         |
| 4                  |                         |                                     |                   |                    |                                    |                      |                   |                             |            |            |                          |         |
| 5                  | Time Frame              | <b>Current Month</b>                | Prior Month       | Next Prior Month   |                                    |                      |                   |                             |            |            |                          |         |
| 6                  | Users                   | 204                                 | 4 376             | 295                |                                    |                      |                   |                             |            |            |                          |         |
| 7                  | Time Frame              | <b>Current Month</b>                | Prior Month       | Next Prior Month   |                                    |                      |                   |                             |            |            |                          |         |
| 8                  | Sessions                | 21                                  | 390               | 315                |                                    |                      |                   |                             |            |            |                          |         |
| 9                  | Time Frame              | Current Month                       | Prior Month       | Next Prior Month   |                                    |                      |                   |                             |            |            |                          |         |
| 10                 | Organic Searches        | 15                                  | 2 189             | 169                |                                    |                      |                   |                             |            |            |                          |         |
| 11                 | Time Frame              | Current Month                       | Prior Month       | Next Prior Month   |                                    |                      |                   |                             |            |            |                          |         |
| 12                 | Bounce Rate             | 0.91203703                          | 0.9153846154      | 0.8984126984       |                                    |                      |                   |                             |            |            |                          |         |
| 13                 |                         |                                     |                   |                    |                                    |                      |                   |                             |            |            |                          |         |
| 14                 |                         |                                     |                   |                    |                                    |                      |                   |                             |            |            |                          |         |
| 15                 |                         |                                     |                   |                    |                                    |                      |                   |                             |            |            |                          |         |
| 16                 |                         |                                     |                   |                    |                                    |                      |                   |                             |            |            |                          |         |
| 17                 |                         |                                     |                   |                    |                                    |                      |                   |                             |            |            |                          |         |
| 18                 |                         |                                     |                   |                    |                                    |                      |                   |                             |            |            |                          |         |
| 19                 |                         |                                     |                   |                    |                                    |                      |                   |                             |            |            |                          |         |
| 20                 |                         |                                     |                   |                    |                                    |                      |                   |                             |            |            |                          |         |
| 21                 |                         |                                     |                   |                    |                                    |                      |                   |                             |            |            |                          |         |
| 22                 |                         |                                     |                   |                    |                                    |                      |                   |                             |            |            |                          |         |
|                    |                         |                                     |                   |                    |                                    |                      |                   |                             |            |            |                          | 4       |
|                    | +  port Configu         | uration - Current                   | Month Blog Metrie | cs v Prior Month B | Blog Metrics 👻 🕴                   | Next Prior Month Blo | g Metrics 👻 Dates | <ul> <li>Dashboa</li> </ul> | rd 👻 🔺 🕨   |            |                          |         |

### Charts

- That's still a bit hard to read, so we'll turn these metrics into charts that will let you see what growth
- Just highlight the cells that you want to represent visually
  - perhaps the 3 months of data for Users, first
  - then click Insert -> Charts in the top menu

# **Creating Chart**

| er a 7           | Row above          | ÷   | 10 -            | B I 5 A - | ▲ * ⊞ * ∃€ * | ≣ • <u>↓</u> •  + • | cə 🖬 🛄 🏹 | -Σ- |   |
|------------------|--------------------|-----|-----------------|-----------|--------------|---------------------|----------|-----|---|
| Time Frame       | Row below          |     |                 |           |              |                     |          |     |   |
| А                | 2 Rows above       |     | D               | E         | F            | G                   | н        | l J | к |
| Bloggin          | 2 Rows below       |     |                 |           |              |                     |          |     |   |
|                  | Column left        |     |                 |           |              |                     |          |     |   |
|                  | Column right       |     |                 |           |              |                     |          |     |   |
| Time Frame       |                    | N   | ext Prior Month |           |              |                     |          |     |   |
| Users            | 4 Columns left     | 176 | 29              | 5         |              |                     |          |     |   |
| Time Frame       | 4 Columns right    | N   | ext Prior Month |           |              |                     |          |     |   |
| Sessions         |                    | 190 | 31              | 5         |              |                     |          |     |   |
| Time Frame       | New sheet          | N   | ext Prior Month |           |              |                     |          |     |   |
| Organic Searches |                    | 89  | 16              | 9         |              |                     |          |     |   |
| Time Frame       | Comment #+Option+M | N   | ext Prior Month |           |              |                     |          |     |   |
| Bounce Rate      | Note Shift+F2      | 54  | 0.8984126984    | 1         |              |                     |          |     |   |
|                  | ∑ Function ►       |     |                 |           |              |                     |          |     |   |
|                  |                    |     |                 |           |              |                     |          |     |   |
|                  | [lii] Chart        |     |                 |           |              |                     |          |     |   |
|                  |                    |     |                 |           |              |                     |          |     |   |
|                  | inage              |     |                 |           |              |                     |          |     |   |
|                  | ອ Link ೫K          |     |                 |           |              |                     |          |     |   |
|                  | E Form             |     |                 |           |              |                     |          |     |   |
|                  | - Drawing          |     |                 |           |              |                     |          |     |   |
|                  | - Diamigin         |     |                 |           |              |                     |          |     |   |

## **Chart Options**

#### Google Sheets will show you the chart options

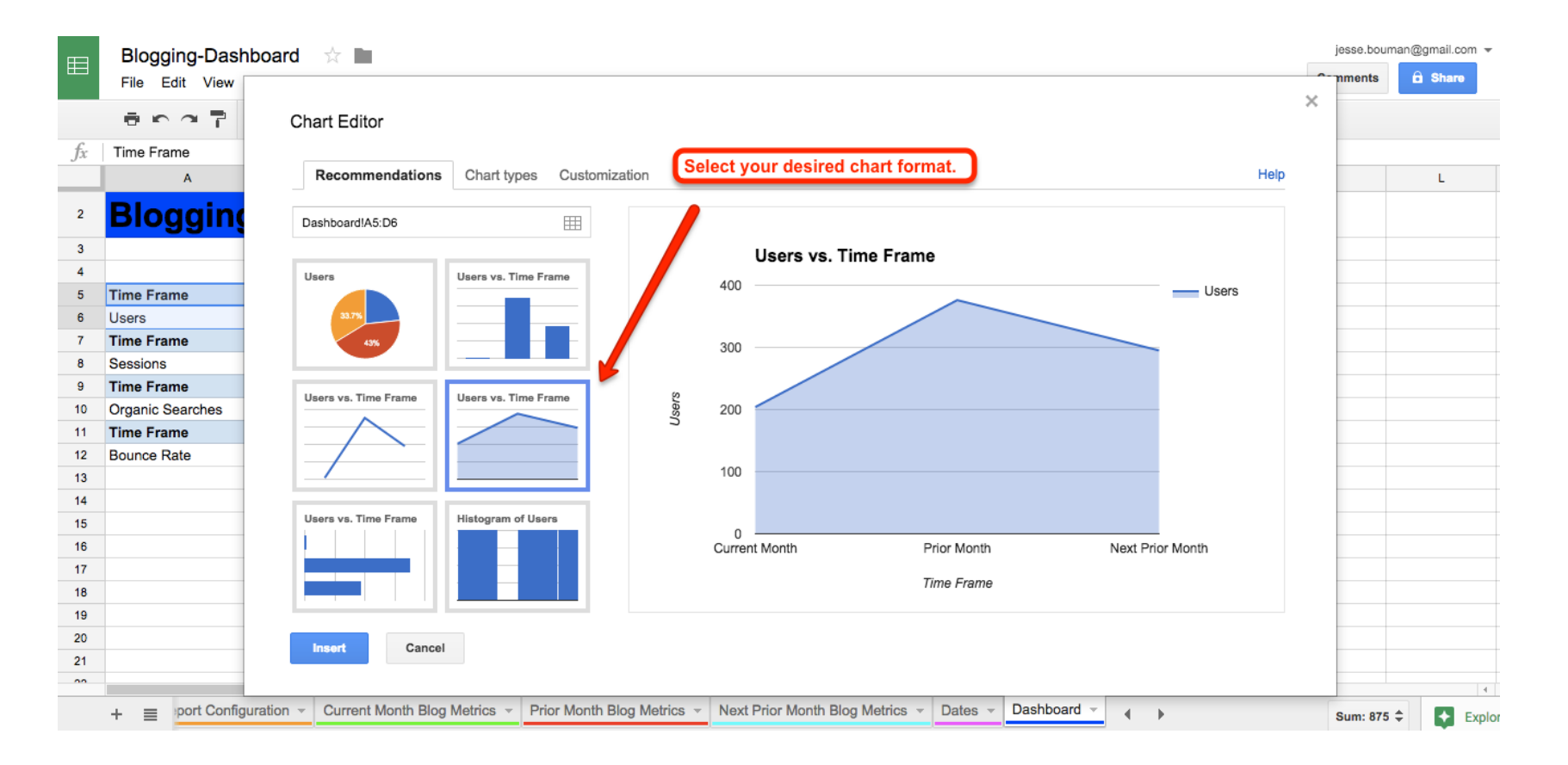

# **Adjusting Size and Location**

And if you selected the wrong data, click the pencil icon to edit the data, labels, or chart style

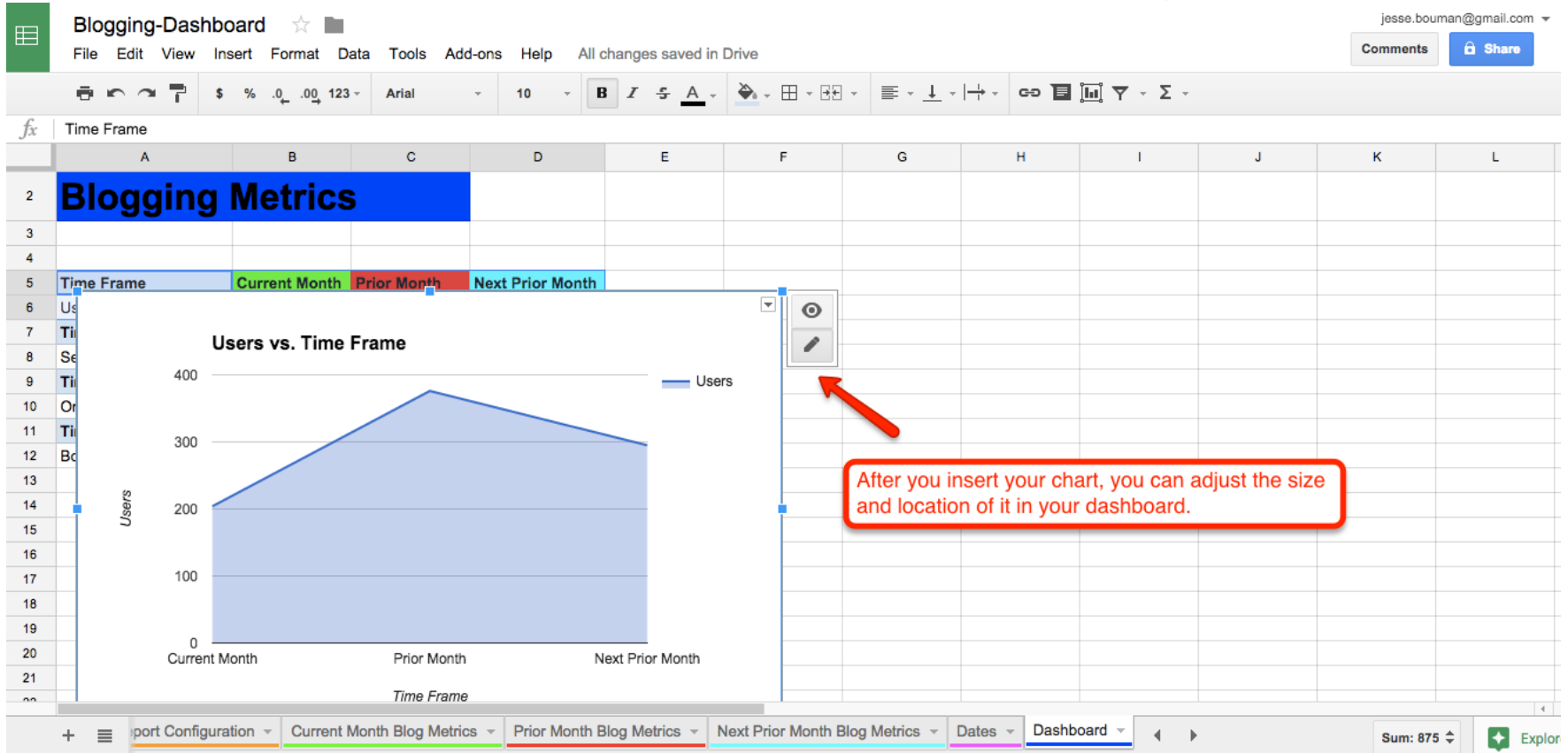

## **Other Metrics**

#### Repeating the process for other metrics

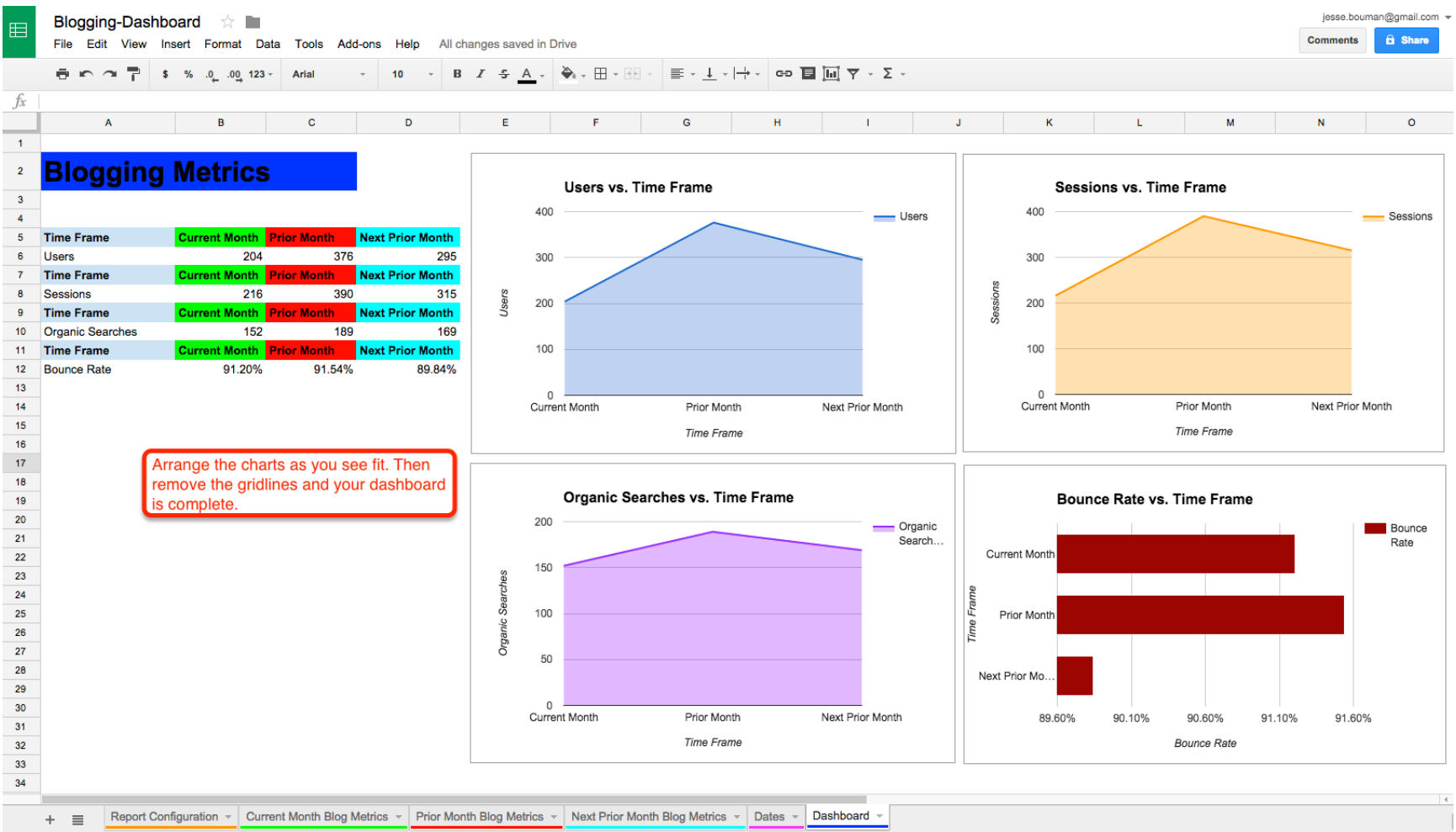

## **Conditional Formatting**

#### Format -> Conditional Formatting

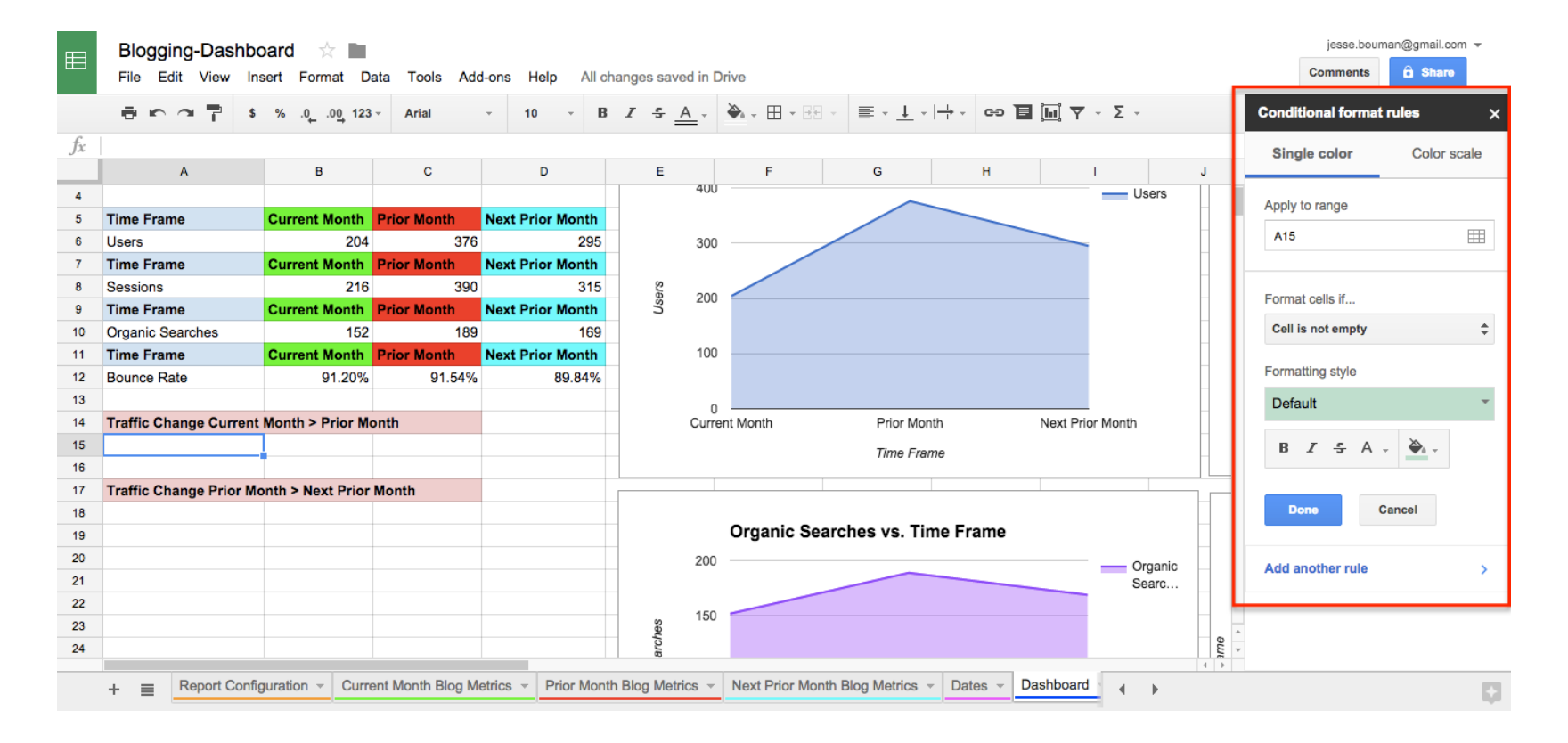

# **Traffic Change**

#### =SUM(C5-D6)

| Blogging-D         | ashboard 🙀 🖿           |                    |                       |                  |                 |                                                                                                    |             |                  |      | jesse.bou     | man@gmail.com 👻 |
|--------------------|------------------------|--------------------|-----------------------|------------------|-----------------|----------------------------------------------------------------------------------------------------|-------------|------------------|------|---------------|-----------------|
| File Edit Vi       | ew Insert Format       | Data Tools Ad      | d-ons Help All cha    | anges saved in D | Drive           |                                                                                                    |             |                  |      | Comments      | 🖻 Share         |
|                    | ∎ <b>\$</b> %.0,00_1   | 23 -               | * 11 * B              | 1 5 <u>A</u> .   | ♦ 🖽 - 🖂         | · = · + · +                                                                                                    |             | μ γ - Σ -        |      |               |                 |
| =Sum(C6-D6         |                        |                    |                       |                  |                 |                                                                                                    |             |                  |      |               |                 |
| A                  | В                      | С                  | D                     | E                | F               | G                                                                                                    | н           | 1                | J    | к             | L               |
|                    |                        |                    |                       |                  |                 |                                                                                                    |             |                  |      |               |                 |
| Bloggi             | ng Metric              | s                  |                       |                  | lleare ve Ti    | mo Eramo                                                                                                    |             |                  |      | Sossio        | ne ve Timo E    |
|                    |                        |                    |                       |                  | Users vs. II    | ine France                                                                                                    |             |                  |      | 365510        | ns vs. mine r   |
|                    |                        |                    |                       | 400              |                 | ~                                                                                                    |             | Use              | rs   | 400           | ~               |
| Time Frame         | Current Mont           | h Prior Month      | Next Prior Month      |                  |                 |                                                                                                    |             |                  |      |               |                 |
| Users              | 20                     | 376                | 2951                  | 300              |                 | /                                                                                                    |             | _                |      | 300           |                 |
| Time Frame         | Current Mor            | Prior Month        | Next Prior Month      |                  |                 |                                                                                                    |             |                  |      | 50            |                 |
| Sessions           | 2                      | 16 390             | 315                   | 8 200            | /               |                                                                                                    |             |                  |      | 200           |                 |
| Time Frame         | Current Mont           | h Prior Month      | Next Prior Month      | sn 200           |                 |                                                                                                    |             |                  |      | Ses           |                 |
| Organic Searches   | s 15                   | 52 189             | 169                   |                  |                 |                                                                                                    |             |                  |      |               |                 |
| Time Frame         | Currey Mont            | h Prior Month      | Next Prior Month      | 100              |                 |                                                                                                    |             |                  |      | 100           |                 |
| Bounce Rate        | 91.20                  | % 91.54%           | 89.84%                |                  |                 |                                                                                                    |             |                  |      |               |                 |
|                    |                        |                    |                       | 0                |                 |                                                                                                    |             |                  |      | 0             |                 |
| Traffic Change C   | Current Me th > Prior  | Month              |                       | Curre            | ent Month       | Prior Month                                                                                                    | ١           | Next Prior Month | _    | Current Month | Prio            |
|                    | -172                   | -                  |                       |                  |                 | Time Frame                                                                                                    |             |                  |      |               | Tim             |
|                    |                        |                    |                       |                  |                 | Characterization of the second second |             |                  |      |               |                 |
| 81 × change F      | Prior Month > Next Pri | or Month           |                       |                  |                 |                                                                                                    |             |                  | 1    |               |                 |
| =Sum( <u>C6-D6</u> |                        |                    |                       |                  | Organia Soc     | robos ve Time                                                                                                    | Framo       |                  | _    | Dever         | Data va Tim     |
|                    |                        |                    |                       |                  | Organic Sea     | inches vs. rime                                                                                                    | Fidme       |                  | _    | Bounc         | e Rate vs. 1 m  |
|                    |                        |                    |                       | 200              |                 |                                                                                                    |             | Oro              | anic |               | 1               |
| - Dene             | d Configuration - C    | ment Menth Place M | Intring - Dring Month | Dian Matrina     | Next Dries Ment | th Disa Matrice                                                                                                    | Datas - Das | hhoard           |      |               |                 |

### **Prior Month and Next Prior Month**

#### Populating cell A18

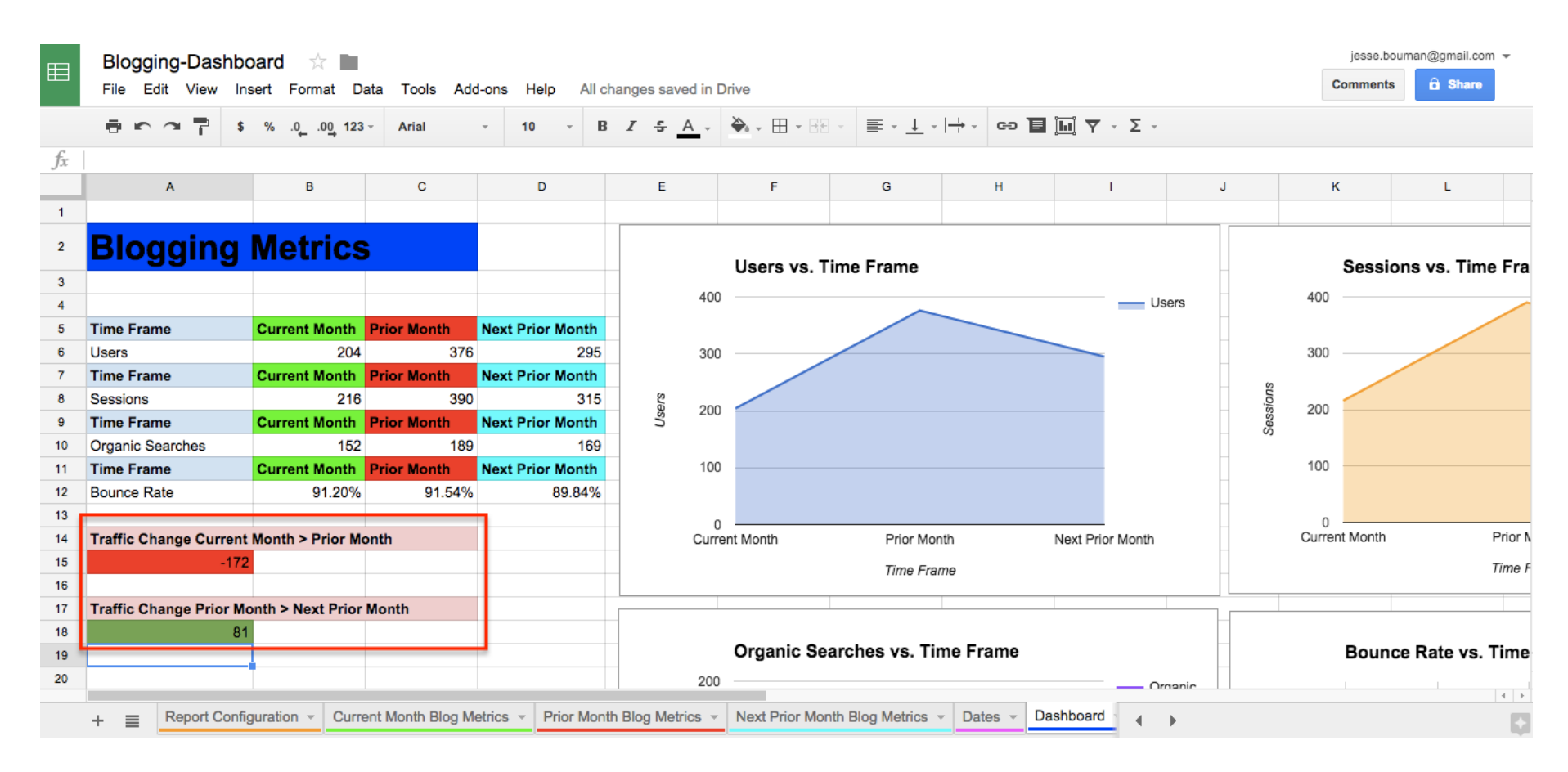

## **Adding Additional Metrics**

Go back to Report Configuration tab
 Add-ons -> Google Analytics -> Create Report again

|    | Blogging-Dashboard ☆<br>File Edit View Insert Format |                                                                | jesse.bouman@gmail.com マ<br>Comments                           |                                                                |                               |                                             |
|----|------------------------------------------------------|----------------------------------------------------------------|----------------------------------------------------------------|----------------------------------------------------------------|-------------------------------|---------------------------------------------|
|    | era 🕇 💲 % .000_                                      | 123 - Arial - 10                                               | • • <b>B</b> <i>I</i> <del>5</del> <u>A</u> •                  | ≫₀ - ⊞ - 88 - ≣ - <u>↓</u>                                     | -                             | Create a new report X                       |
| fx |                                                      |                                                                |                                                                |                                                                |                               | New Users Source                            |
| 5  | A                                                    | В                                                              | С                                                              | D                                                              | E                             |                                             |
| 1  | Configuration Options                                |                                                                | 2) Select Account Information                                  |                                                                |                               |                                             |
| 2  | Report Name                                          | Current Month Blog<br>Metrics                                  | Prior Month Blog Metrics                                       | Next Prior Month Blog<br>Metrics                               |                               | BoumanBlog ÷                                |
| 3  | Туре                                                 | core                                                           | core                                                           | core                                                           |                               | Property                                    |
| 4  | View (Profile) ID / ids                              | ga:11758069                                                    | ga:11758069                                                    | ga:11758069                                                    |                               | http://www.boumanblog.com                   |
| 5  | Start Date                                           | 2/1/2016                                                       | 1/1/2016                                                       | 12/1/2015                                                      |                               | View (Profile)                              |
| 6  | End Date                                             | 2/22/2016                                                      | 1/31/2016                                                      | 12/30/2015                                                     |                               | view (Profile)                              |
| 7  | Last N Days                                          |                                                                |                                                                |                                                                |                               | www.boumanblog.com                          |
| 8  | Metrics                                              | ga:users<br>ga:sessions<br>ga:bounceRate<br>ga:organicSearches | ga:users<br>ga:sessions<br>ga:bounceRate<br>ga:organicSearches | ga:users<br>ga:sessions<br>ga:bounceRate<br>ga:organicSearches |                               | 3) Choose Metrics and Dimensions<br>Metrics |
| 9  | Dimensions                                           |                                                                |                                                                | For th                                                         | is report, we're going to add | × New Users                                 |
| 10 | Sort                                                 |                                                                |                                                                | Dimer                                                          | nsions to our Metrics.        | Metrics Reference                           |
| 11 | Filters                                              |                                                                |                                                                |                                                                |                               | Dimensions                                  |
| 12 | Segment                                              |                                                                |                                                                |                                                                |                               | Search dimensions                           |
| 13 | Sampling Level                                       |                                                                |                                                                |                                                                |                               | Dimensions Reference                        |
| 14 | Start Index                                          |                                                                |                                                                |                                                                |                               |                                             |
| 15 | Max Results                                          |                                                                |                                                                |                                                                |                               | Create Report Cancel                        |
| 16 | Spreadsheet URL                                      |                                                                |                                                                |                                                                |                               |                                             |
|    | +  Report Configuration                              | Current Month Blog Metrics                                     | Prior Month Blog Metrics                                       | Next Prior Month Blog Metric                                   | s - Dates - Dashboard         | Ģ.                                          |

### Dimensions

- Dimensions gives us an extra layer of information for our metrics
- In the "Metrics" field, add New Users. Then below that in Dimensions, add the Source field

|    | Bloggin     | ng-Dashboard 🕁         | jesse.bouman@gmail.com 👻            |                                             |                                     |                            |                                       |  |  |
|----|-------------|------------------------|-------------------------------------|---------------------------------------------|-------------------------------------|----------------------------|---------------------------------------|--|--|
| ш  | File Edi    | t View Insert Format   | t Data Tools Add-ons He             | elp All changes saved in Di                 | ive                                 |                            | Comments 🔒 Share                      |  |  |
|    | ••          | ∽ 🔽 \$%.000            | 123 - Arial - 10                    | • <b>B</b> <i>I</i> <del>5</del> <u>A</u> • | ♦,                                  | -  ⊊  - More -             | Create a new report X                 |  |  |
| fx |             |                        |                                     |                                             |                                     |                            | New Users Source                      |  |  |
|    |             | A                      | В                                   | с                                           | D                                   | E                          |                                       |  |  |
| 1  | Configura   | ation Options          | Your Google Analytics               | Reports                                     |                                     |                            | 2) Select Account Information         |  |  |
|    |             |                        | Current Month Blog                  |                                             | Next Prior Month Blog               |                            | Account                               |  |  |
| 2  | Report Nan  | ne                     | Metrics                             | Prior Month Blog Metrics                    | Metrics                             |                            | BoumanBlog                            |  |  |
| 3  | Туре        |                        | core                                | core                                        | core                                |                            | Property                              |  |  |
| 4  | View (Profi | le) ID / ids           | ga:11758069                         | ga:11758069                                 | ga:11758069                         |                            | http://www.boumanblog.com             |  |  |
| 5  | Start Date  |                        | 2/1/2016                            | 1/1/2016                                    | 12/1/2015                           |                            | View (Profile)                        |  |  |
| 6  | End Date    |                        | 2/22/2016                           | 1/31/2016                                   | 12/30/2015                          |                            |                                       |  |  |
| 7  | Last N Day  | S                      |                                     |                                             |                                     |                            | www.boumanbiog.com                    |  |  |
| 8  |             |                        | ga:users<br>ga:sessions             | ga:users<br>ga:sessions                     | ga:users<br>ga:sessions             |                            | 3) Choose Metrics and Dimensions      |  |  |
| Ū  | Metrics     |                        | ga:bounceRate<br>ga:organicSearches | ga:bounceRate<br>ga:organicSearches         | ga:bounceRate<br>ga:organicSearches |                            | Metrics                               |  |  |
| 9  | Dimension   | s                      |                                     |                                             |                                     |                            | × New Users                           |  |  |
| 10 | Sort        |                        |                                     |                                             | Add your desired dim                | nensions for your metrics. | Metrics Reference                     |  |  |
| 11 | Filters     |                        |                                     |                                             |                                     |                            | Dimensions                            |  |  |
| 12 | Segment     |                        |                                     |                                             |                                     |                            | × Source                              |  |  |
| 13 | Sampling L  | .evel                  |                                     |                                             |                                     |                            | Dimensions Reference                  |  |  |
| 14 | Start Index |                        |                                     |                                             |                                     |                            |                                       |  |  |
| 15 | Max Result  | s                      |                                     |                                             |                                     |                            | Create Report Cancel                  |  |  |
| 16 | Spreadshe   | et URL                 |                                     |                                             |                                     | 4 >                        | · · · · · · · · · · · · · · · · · · · |  |  |
|    | + ≣         | Report Configuration ~ | Current Month Blog Metrics -        | Prior Month Blog Metrics v                  | Next Prior Month Blog Metric        | s 👻 Dates 👻 Dashboard 🔥    |                                       |  |  |

### **New Users Source**

- Click Create Report, set the dates for three month period as before.
- Go back to Add-Ons and run the report again.

| 😑 Blogging-Dashboard 📩 🖿 |                           |                                     |               |                |                     |                                                                 |                   |         |   |          |         |
|--------------------------|---------------------------|-------------------------------------|---------------|----------------|---------------------|-----------------------------------------------------------------|-------------------|---------|---|----------|---------|
|                          | File Edit View Insert For | rmat Data Tools Add-ons Hel         | p All change  | s saved in Dri | ve                  |                                                                 |                   |         |   | Comments | 🛱 Share |
|                          | ≣ rc ~ च 🖥 \$%.0_         | .0 <u>0</u> 123 - Arial - 12        | - B Z         | 5 A -          | → + + + + + +       | $\equiv \frac{1}{2} \cdot \frac{1}{1} \cdot  \frac{1}{1} \cdot$ | eə 🔳 🛄            | 7 - Σ - |   |          |         |
| fx                       | New Users Source          |                                     |               |                |                     |                                                                 |                   |         |   |          |         |
|                          | А                         | В                                   | С             | D              | E                   | F                                                               | G                 | н       | I | J        | к       |
| 1                        | New Users Source          |                                     |               |                |                     |                                                                 |                   |         |   |          |         |
| 2                        | Last Run On               | 3/17/2016 11:03:55                  |               |                |                     |                                                                 |                   |         |   |          |         |
| 3                        | View (Profile) Name       | www.boumanblog.com                  |               |                |                     |                                                                 |                   |         |   |          |         |
| 4                        | Total Results Found       | 35                                  |               |                |                     |                                                                 |                   |         |   |          |         |
| 5                        | Total Results Returned    | 35                                  |               |                |                     |                                                                 |                   |         |   |          |         |
| 6                        | Contains Sampled Data     | No                                  |               |                |                     |                                                                 |                   |         |   |          |         |
| 7                        |                           |                                     |               |                |                     |                                                                 |                   |         |   |          |         |
| 0                        |                           |                                     |               |                |                     |                                                                 |                   |         |   |          |         |
| 10                       | Totale For All Peculte    |                                     |               |                |                     |                                                                 |                   |         |   |          |         |
| 11                       | Totals I of All Results   | da.bow lears                        |               |                |                     |                                                                 |                   |         |   |          |         |
| 12                       |                           | 867                                 |               |                |                     |                                                                 |                   |         |   |          |         |
| 13                       |                           |                                     |               |                |                     |                                                                 |                   |         |   |          |         |
| 14                       | Results Breakdown         |                                     |               |                |                     |                                                                 |                   |         |   |          |         |
| 15                       | ga:source                 | ga:newUsers                         |               |                |                     |                                                                 |                   |         |   |          |         |
| 16                       | (direct)                  | 138                                 |               |                | In the Resul        | ts Breakdown,                                                   | you'll see th     | e       |   |          |         |
| 17                       | aol                       | 2                                   |               |                | results for th      | e Dimensions                                                    | you specifie      | d       |   |          |         |
| 18                       | ask                       | 1                                   | -             |                | in your repo        | rt.                                                             |                   |         |   |          |         |
| 19                       | bing                      | 32                                  |               |                | -                   |                                                                 |                   | _       |   |          |         |
| 20                       | bouman.is                 | 1                                   |               |                |                     |                                                                 |                   |         |   |          |         |
|                          |                           |                                     |               |                |                     |                                                                 |                   |         |   |          | 4 1     |
|                          | + E Report Configuration  | <ul> <li>New Users Source</li></ul> | Month Blog Me | trics - Prior  | r Month Blog Metric | Next Prior Mo                                                   | onth Blog Metrics | ▼ 4 →   |   |          |         |

## Moving Data from A to C

- Click Create Report, set the dates for three month period as before.
- Go back to Add-Ons and run the report again.

| 😑 Blogging-Dashboard 🙀 🖿 |                           |                                       |                   |                |               |               |           |     |   |          | jesse.bouman@gmail.com 👻 |  |  |
|--------------------------|---------------------------|---------------------------------------|-------------------|----------------|---------------|---------------|-----------|-----|---|----------|--------------------------|--|--|
|                          | File Edit View Insert For | rmat Data Tools Add-ons ⊢             | lelp All changes  | saved in Drive |               |               |           |     |   | Comments | B Share                  |  |  |
|                          | ē ro 🖓 🖡 🖇 .0_            | .0 <u>0</u> 123 - Arial - 10          | 0 · B I ·         | <u>s A</u> - 🌺 |               |               | ल्ब 🔳 🔟 🖙 | -Σ- |   |          |                          |  |  |
| x.                       | ga:source                 |                                       |                   |                |               |               |           |     |   |          |                          |  |  |
|                          | А                         | В                                     | С                 | D              | E             | F             | G         | н   | I | J        | к                        |  |  |
| 6                        |                           |                                       |                   |                |               |               |           |     |   |          |                          |  |  |
|                          |                           |                                       |                   |                |               |               |           |     |   |          |                          |  |  |
| )                        | Totals For All Results    |                                       |                   |                |               |               |           |     |   |          |                          |  |  |
| 1                        |                           | ga:newUsers                           |                   |                |               |               |           |     |   |          |                          |  |  |
| 2                        |                           | 867                                   |                   |                |               |               |           |     |   |          |                          |  |  |
| 3                        |                           |                                       |                   |                |               |               |           |     |   |          |                          |  |  |
| 4                        | Results Breakdown         |                                       |                   |                |               |               |           |     |   |          |                          |  |  |
| 5                        |                           | ga:newUsers                           | ga:source         |                |               |               |           |     |   |          |                          |  |  |
| 6                        |                           | 138                                   | (direct)          |                |               |               |           |     |   |          |                          |  |  |
| 7                        |                           | 2                                     | aol               |                |               |               |           |     |   |          |                          |  |  |
| 8                        |                           | 1                                     | ask               |                |               |               |           |     |   |          |                          |  |  |
| 9                        |                           | 32                                    | bing              |                |               |               |           |     |   |          |                          |  |  |
| D                        |                           | 1                                     | bouman.is         | _              |               |               |           |     |   |          |                          |  |  |
| 1                        |                           |                                       | Juild-a-better-bu | Move           | the data fror | n column A to | column C. |     |   |          |                          |  |  |
| 2                        |                           | 1                                     | build-audience.fe |                |               |               |           |     |   |          |                          |  |  |
| 3                        |                           | 0                                     | disq.us           |                |               |               |           |     |   |          |                          |  |  |
| 4<br>c                   |                           | 2                                     | duckduckgo.com    |                |               |               |           |     |   |          |                          |  |  |
| 0                        |                           | 1                                     | racebook.com      |                |               |               |           |     |   |          |                          |  |  |
| 7                        |                           | 440                                   | google oo kr      |                |               |               |           |     |   |          |                          |  |  |
| IR III                   |                           | 1                                     | google.co.kr      |                |               |               |           |     |   |          |                          |  |  |
|                          |                           | · · · · · · · · · · · · · · · · · · · | googio.com        |                |               |               |           |     |   |          |                          |  |  |

## **Sorting Data**

#### Data -> Sort Range, column B, Z -> A

| == | File Edit View Insert Format   | Data Tools Add-ons Help A                          | II change     | s saved in Driv | е |                                            |          |         |   | Comments | 🔒 Share |
|----|--------------------------------|----------------------------------------------------|---------------|-----------------|---|--------------------------------------------|----------|---------|---|----------|---------|
|    | ခောင်းက ကားကားပြီး နေ က ပြောင္ | Sort sheet by $\textbf{column B}, A \rightarrow Z$ | BZ            | <u>5 A</u> - 4  | × | $\equiv \cdot \perp \cdot \mid \div \cdot$ | co 🖬 🗔 🖓 | 7 - Σ - |   |          |         |
| fx | ga:newUsers                    | Sort sheet by $\textbf{column B}, Z \rightarrow A$ |               |                 |   |                                            |          |         |   |          |         |
|    | A                              | Cort range by column P. A., 7                      |               | D               | E | F                                          | G        | н       | 1 | J        | к       |
| 8  |                                | Soft range by column B, $A \rightarrow Z$          |               |                 |   |                                            |          |         |   |          |         |
| 9  |                                | Sort range by column B, $Z \rightarrow A$          |               |                 |   |                                            |          |         |   |          |         |
| 10 | Totals For All Results         | Sort range                                         |               |                 |   |                                            |          |         |   |          |         |
| 11 |                                | Sort range                                         |               |                 |   |                                            |          |         |   |          |         |
| 12 |                                | Named ranges                                       |               |                 |   |                                            |          |         |   |          |         |
| 13 |                                | Protected sheets and ranges                        | _             |                 |   |                                            |          |         |   |          |         |
| 14 | Results Breakdown              |                                                    |               |                 |   |                                            |          |         |   |          |         |
| 15 |                                | Split text to columns                              | e             |                 |   |                                            |          |         |   |          |         |
| 16 |                                | ▼ Filter                                           |               |                 |   |                                            |          |         |   |          |         |
| 17 |                                | Y Filler                                           |               |                 |   |                                            |          |         |   |          |         |
| 18 |                                | Filter views ►                                     |               |                 |   |                                            |          |         |   |          |         |
| 19 |                                | Pivot table                                        |               |                 |   |                                            |          |         |   |          |         |
| 20 |                                | Validation                                         | s<br>attor bu |                 |   |                                            |          |         |   |          |         |
| 22 |                                | 1 build-au                                         | dience fr     |                 |   |                                            |          |         |   |          |         |
| 23 |                                | 0 disq.us                                          | alonoo.n      |                 |   |                                            |          |         |   |          |         |
| 24 |                                | 2 duckdud                                          | kgo.com       |                 |   |                                            |          |         |   |          |         |
| 25 |                                | 1 faceboo                                          | k.com         |                 |   |                                            |          |         |   |          |         |
| 26 |                                | 440 google                                         |               |                 |   |                                            |          |         |   |          |         |
| 27 |                                | 1 google.                                          | o.kr          |                 |   |                                            |          |         |   |          |         |
| 28 |                                | 1 google.c                                         | com           |                 |   |                                            |          |         |   |          |         |
|    |                                |                                                    |               |                 |   |                                            |          |         |   |          | 4       |

## **Top Ten Sources**

#### Pie Chart

| Blogging-Dashboard       Image: State of the state of the state of th |                         |                                        |                                                                             |                      |  |  |  |  |  |  |
|----------------------------------------------------------------------------------------------------|-------------------------|----------------------------------------|-----------------------------------------------------------------------------|----------------------|--|--|--|--|--|--|
|                                                                                                    | 🖶 🏫 📮 💲 % .0_           | .00 123 - Arial - 10 - <b>B</b>        | · ៹ <u>Α</u> , ♥, ⊞ - ⊡ , ⊡ , <u>↓</u> , ⊢ + co ⊒ , <u>♦</u> , <u>Α</u> , . |                      |  |  |  |  |  |  |
| fx                                                                                                    | ga:newUsers             |                                        |                                                                             |                      |  |  |  |  |  |  |
|                                                                                                    | Α                       | ВС                                     | D E F G H                                                                   | I J K                |  |  |  |  |  |  |
| 12                                                                                                    |                         | 867                                    |                                                                             |                      |  |  |  |  |  |  |
| 13                                                                                                    |                         | Selec                                  | at the top ten sources, go to insert, and select chart.                     |                      |  |  |  |  |  |  |
| 14                                                                                                    | Results Breakdown       |                                        |                                                                             |                      |  |  |  |  |  |  |
| 15                                                                                                    |                         | ga:newUsers ga:source                  |                                                                             |                      |  |  |  |  |  |  |
| 16                                                                                                    |                         | 440 google                             |                                                                             | •                    |  |  |  |  |  |  |
| 17                                                                                                    |                         | 138 (direct)                           | ga:newUsers                                                                 |                      |  |  |  |  |  |  |
| 18                                                                                                    |                         | 101 traffic2cash.xyz                   |                                                                             |                      |  |  |  |  |  |  |
| 19                                                                                                    |                         | 32 bing                                | (direct)                                                                    |                      |  |  |  |  |  |  |
| 20                                                                                                    |                         | 31 top1-seo-servic                     | € traffic2cash.xyz                                                          |                      |  |  |  |  |  |  |
| 21                                                                                                    |                         | 27 traffic-cash.xyz                    | bing                                                                        |                      |  |  |  |  |  |  |
| 22                                                                                                    |                         | 27 yahoo                               | top1-seo-                                                                   |                      |  |  |  |  |  |  |
| 23                                                                                                    |                         | 14 share-buttons.x                     | 12.2% traffic-cash.xyz                                                      |                      |  |  |  |  |  |  |
| 24                                                                                                    |                         | 9 images.google.                       | d yahoo                                                                     |                      |  |  |  |  |  |  |
| 25                                                                                                    |                         | 7 kitchennightma                       | share-buttons.xyz                                                           |                      |  |  |  |  |  |  |
| 27                                                                                                    |                         | 4 scripted.com                         | 16.7% • images.google.fr                                                    |                      |  |  |  |  |  |  |
| 28                                                                                                    |                         | 4 t.co                                 | Images.google.de                                                            |                      |  |  |  |  |  |  |
| 29                                                                                                    |                         | 4 topseoservices.                      |                                                                             |                      |  |  |  |  |  |  |
| 30                                                                                                    |                         | 2 aol                                  |                                                                             |                      |  |  |  |  |  |  |
| 31                                                                                                    |                         | 2 build-a-better-b                     | au la la la la la la la la la la la la la                                   |                      |  |  |  |  |  |  |
| 32                                                                                                    |                         | 2 duckduckgo.com                       | m                                                                           |                      |  |  |  |  |  |  |
|                                                                                                    |                         |                                        |                                                                             |                      |  |  |  |  |  |  |
|                                                                                                    | +  Report Configuration | New Users Source 	Current Month Blog M | etrics  Prior Month Blog Metrics  Next Prior Month Blog Metrics             | Sum: 827 🗢 💽 Explore |  |  |  |  |  |  |
## Something's off Here

 the chart isn't in our main reporting dashboard. To rectify this, just select the pie chart and copy it—just press Ctrl + C or CMD + C.

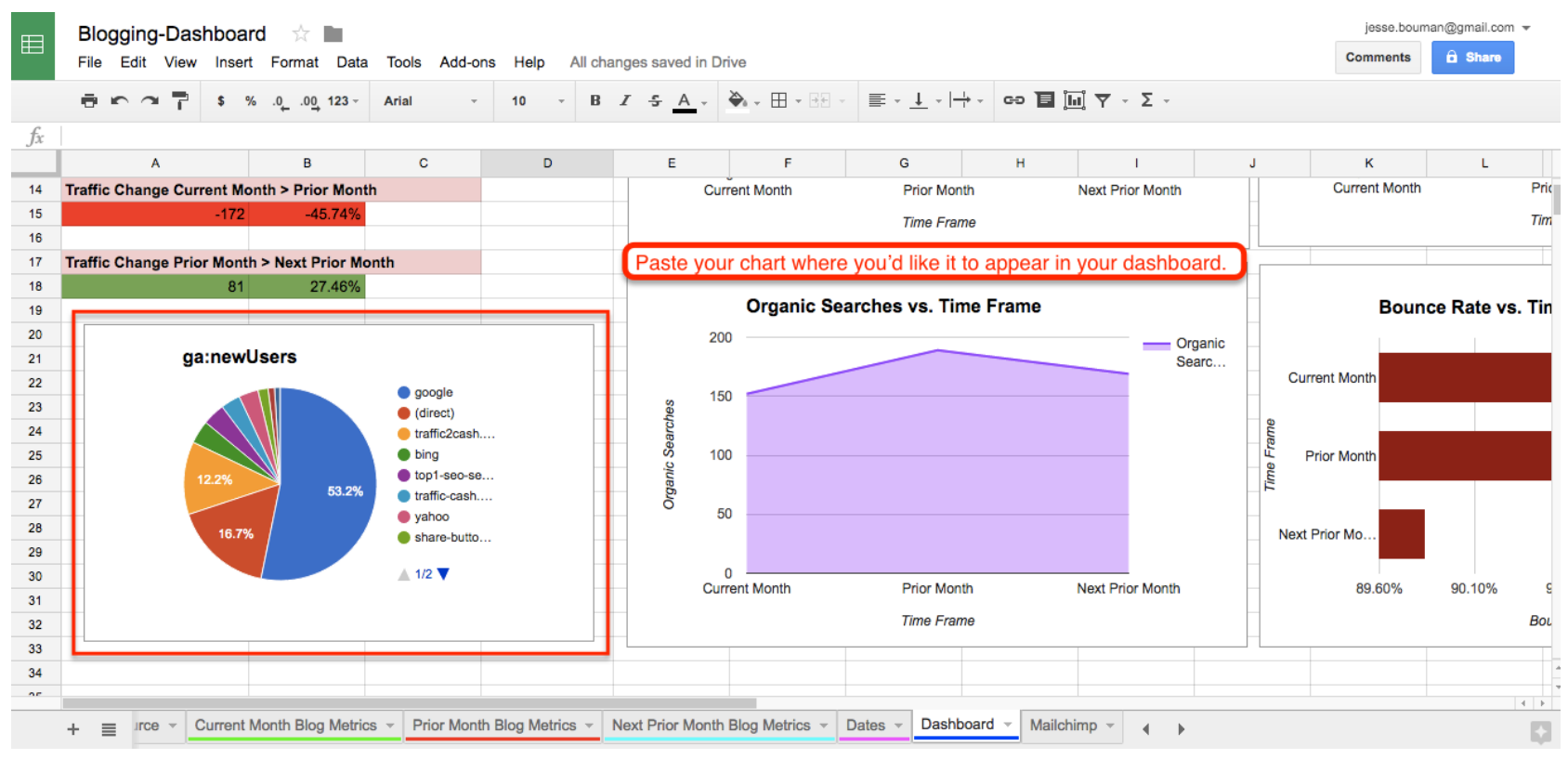

## Look Less Like a Spreadsheet

#### uncheck the gridlines option under the View menu

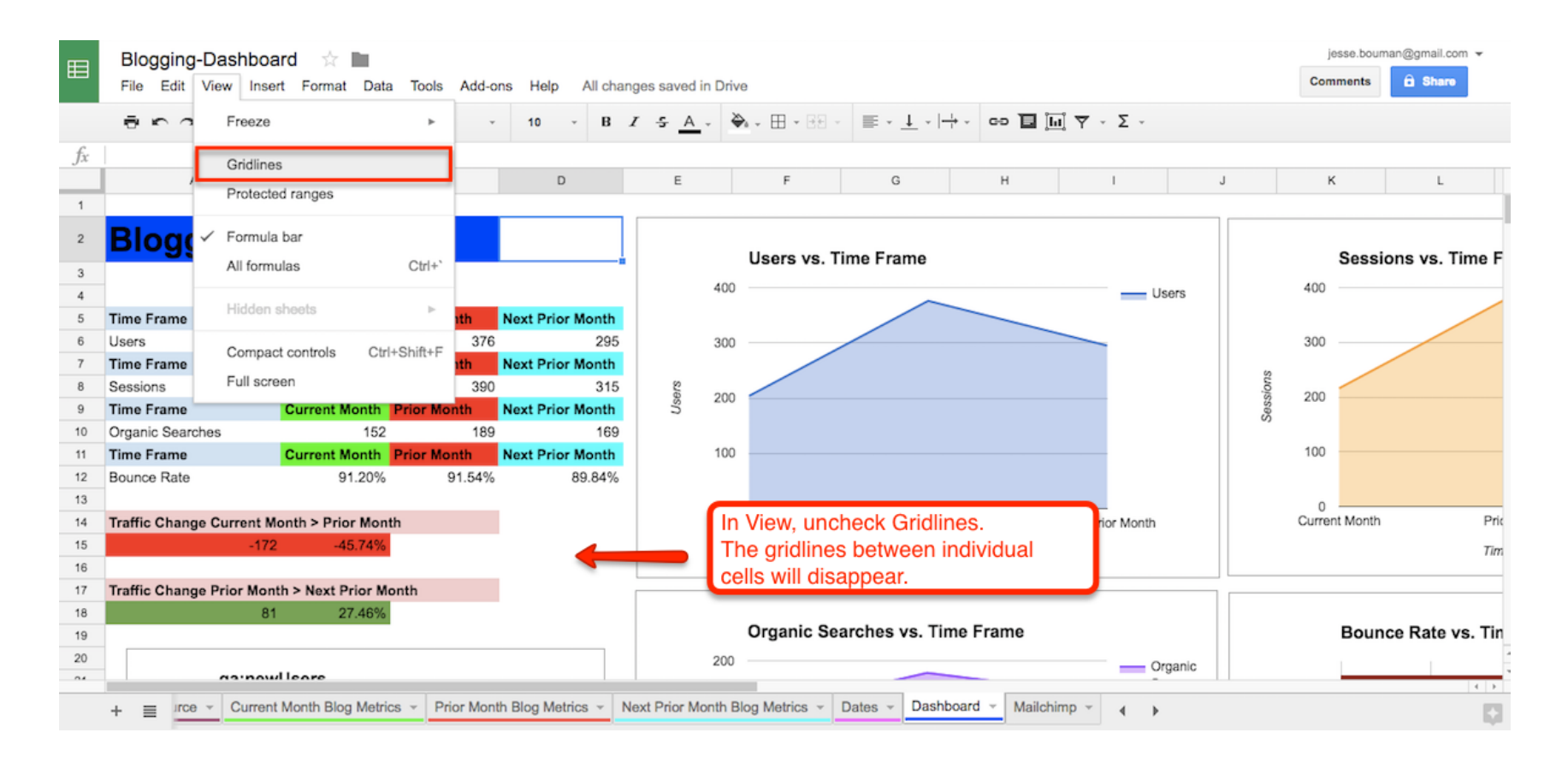

# **Beyond Google Analytics**

#### How to Pull Data from Any App into Your Dashboard

| t 🕨 💼                                                 | Save new Typeform entries to a<br>Google Sheets spreadsheet          | Use this Zap |
|-------------------------------------------------------|----------------------------------------------------------------------|--------------|
| <b>E</b> • <b>E</b>                                   | Save new Eventbrite attendees to a<br>Google Sheets spreadsheet      | Use this Zap |
|                                                       | Save Gmail emails matching certain<br>traits to a Google Spreadsheet | Use this Zap |
| <b>y</b> • 💼                                          | Save Twitter mentions to a Google<br>Sheets spreadsheet              | Use this Zap |
| P • 🖿                                                 | Add new rows on Google Sheets for new PayPal sales                   | Use this Zap |
|                                                       | Add Data to a Spreadsheet from a<br>Webhook                          | Use this Zap |
| See more Google Sheets integrations powered by Zapier |                                                                      |              |

# **Reading List**

### Recommended

### Tutorial (Guide to Online Spreadsheets)

- https://zapier.com/learn/google-sheets/google-sheets-tutorial/
- Chapter 1,2 and 6 (Rest of the chapters Optional)

### Optional

- Comprehensive Tutorial (Compact)
  - https://www.shorttutorials.com/google-docsspreadsheet/index.html

### Advanced Features

https://www.geckoboard.com/blog/part-1-6-google-sheetsfunctions-you-probably-dont-know-but-should/